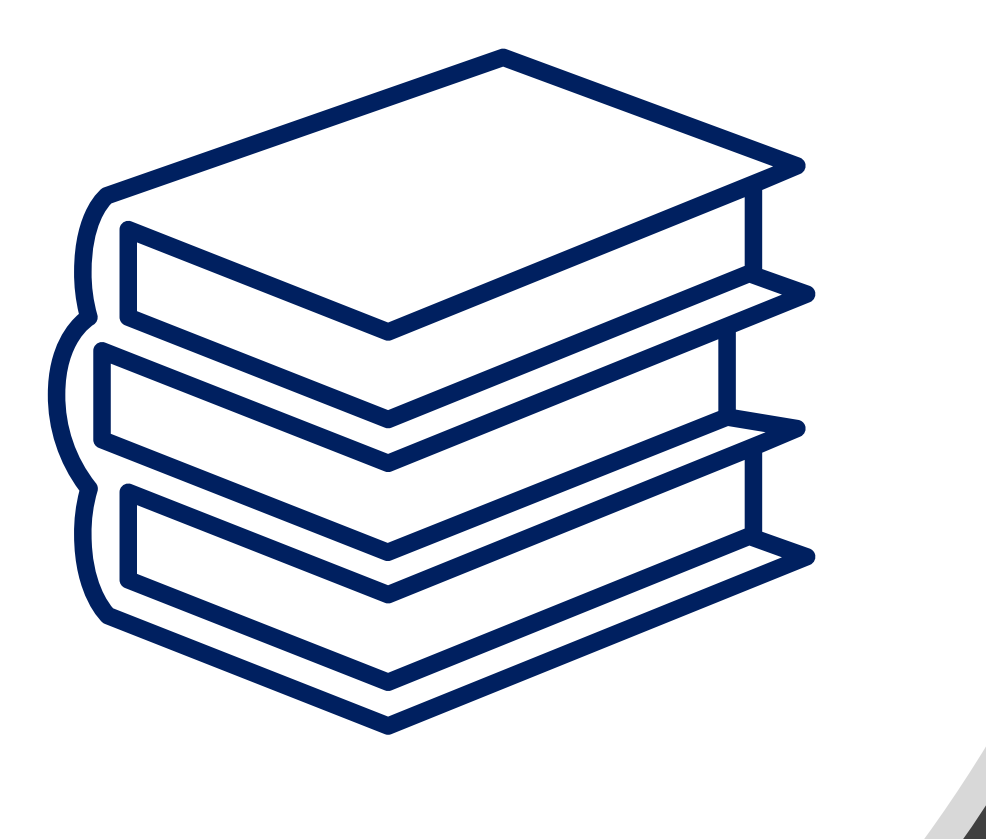

## 輕鬆成為期刊達人 台神期刊資源 總攻略

圖書館吳采玲

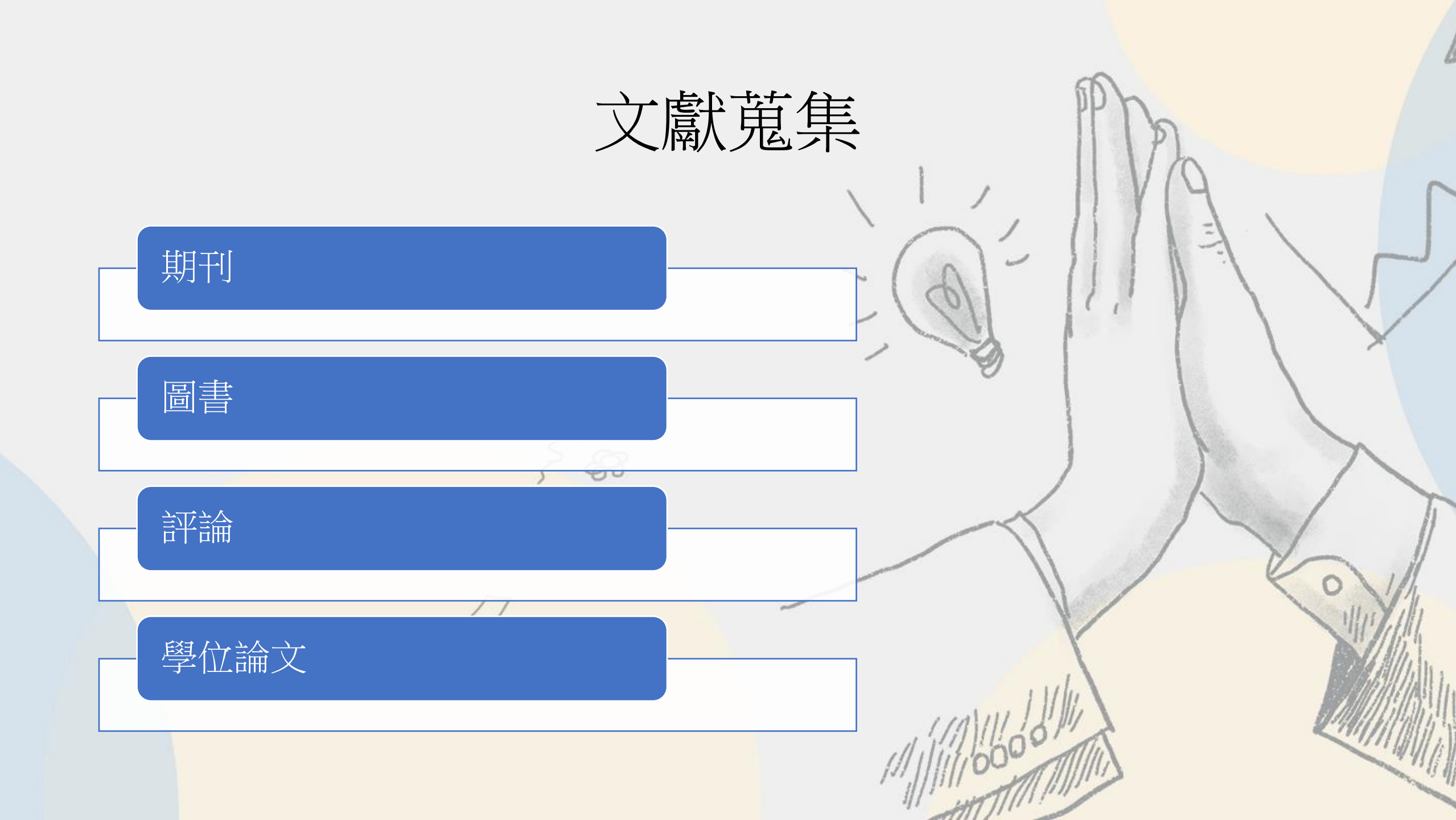

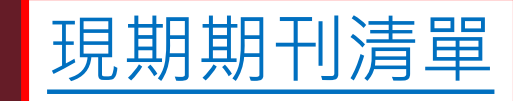

期刊指標

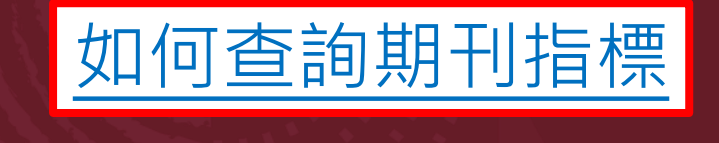

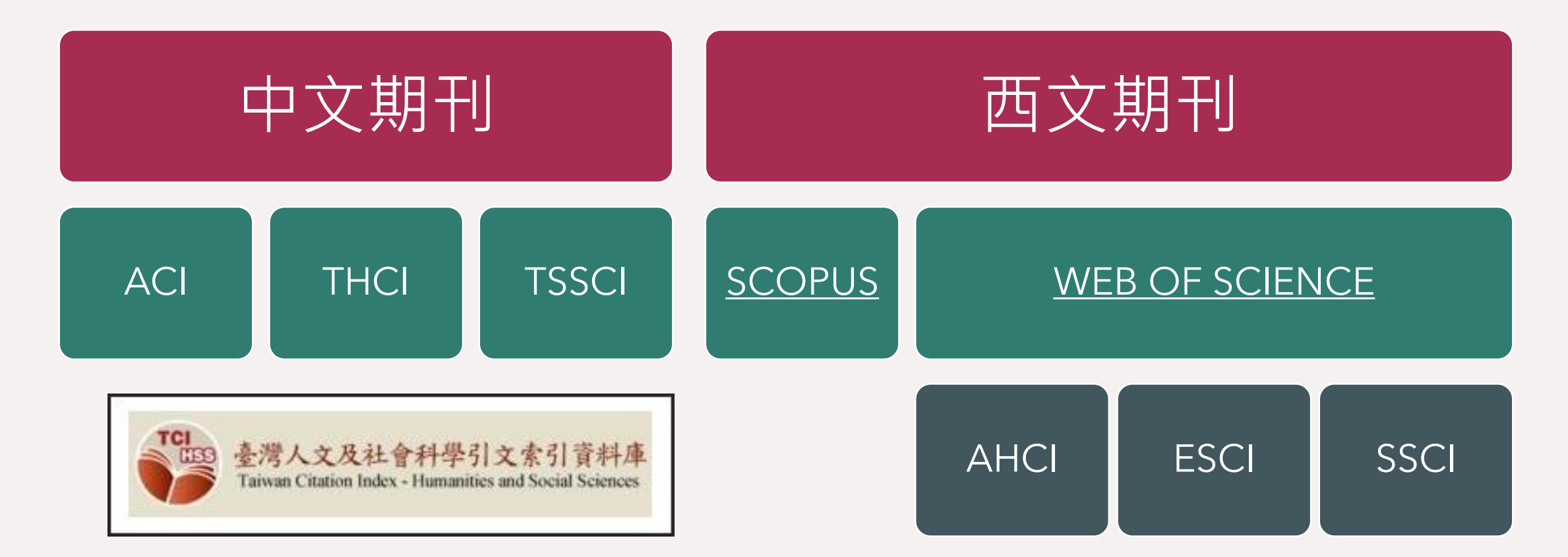

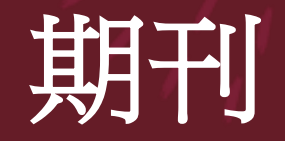

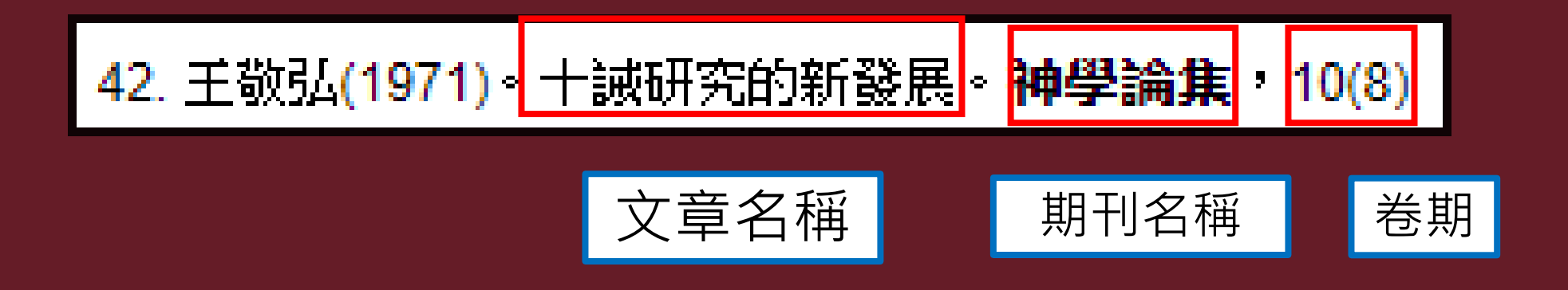

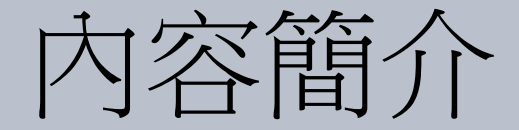

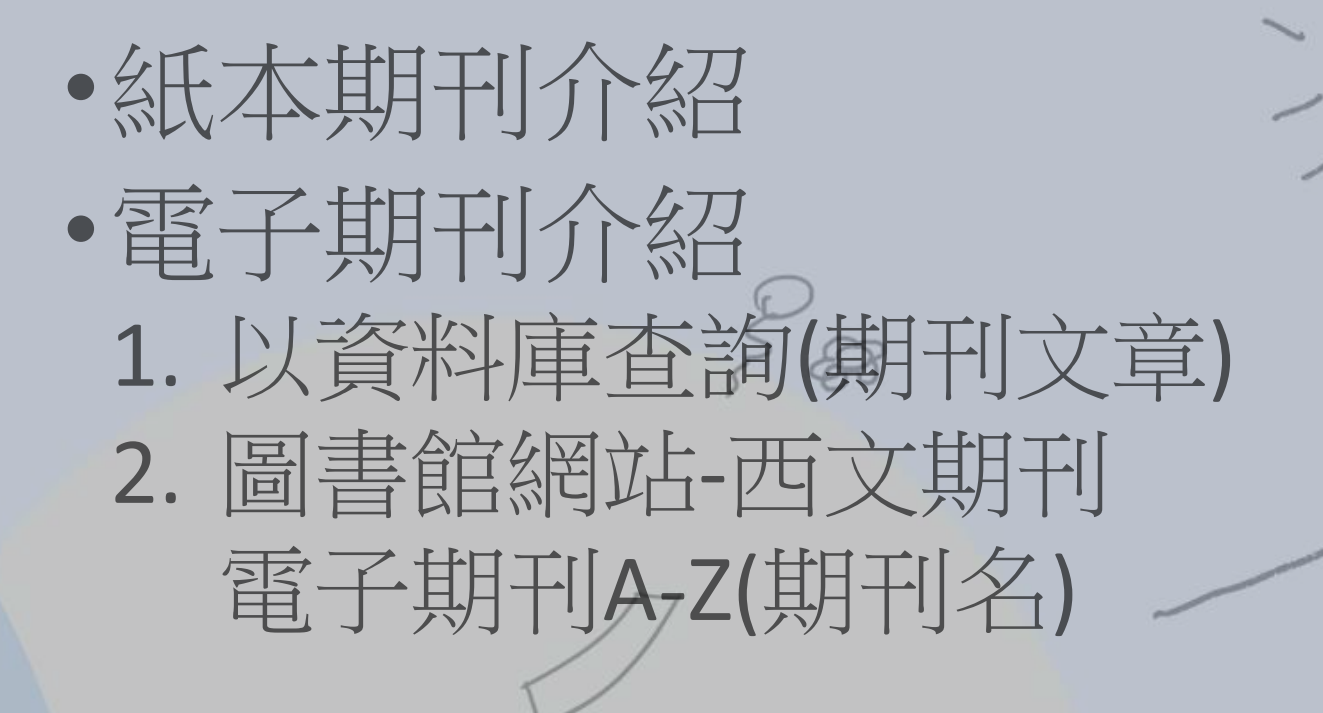

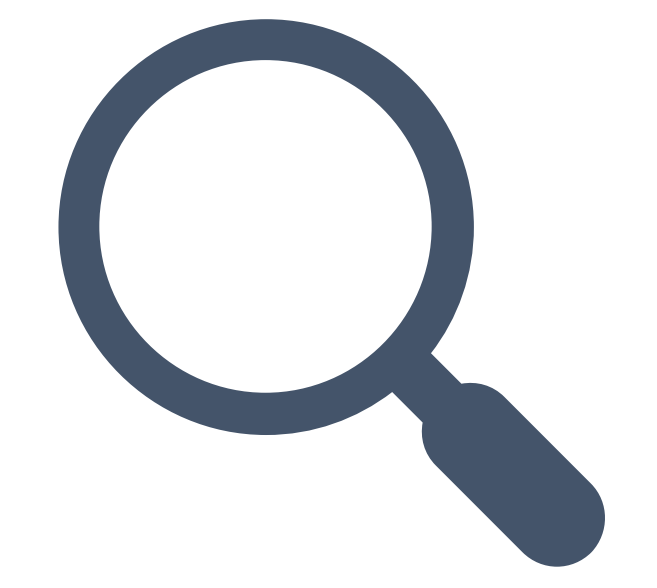

## 台神紙本期刊

C

## 紙本期刊\_排架方式

#### ◆期刊現刊區:

- 依主題分,再依期刊名進 行排列,中西文期刊分開 排列。
- 2. 依現刊架號排列
- ◆期刊合訂本區:依刊名排列, 中西文分開排列
- ◆儲藏室2:閉架式管理,請向 圖書館調閱期刊

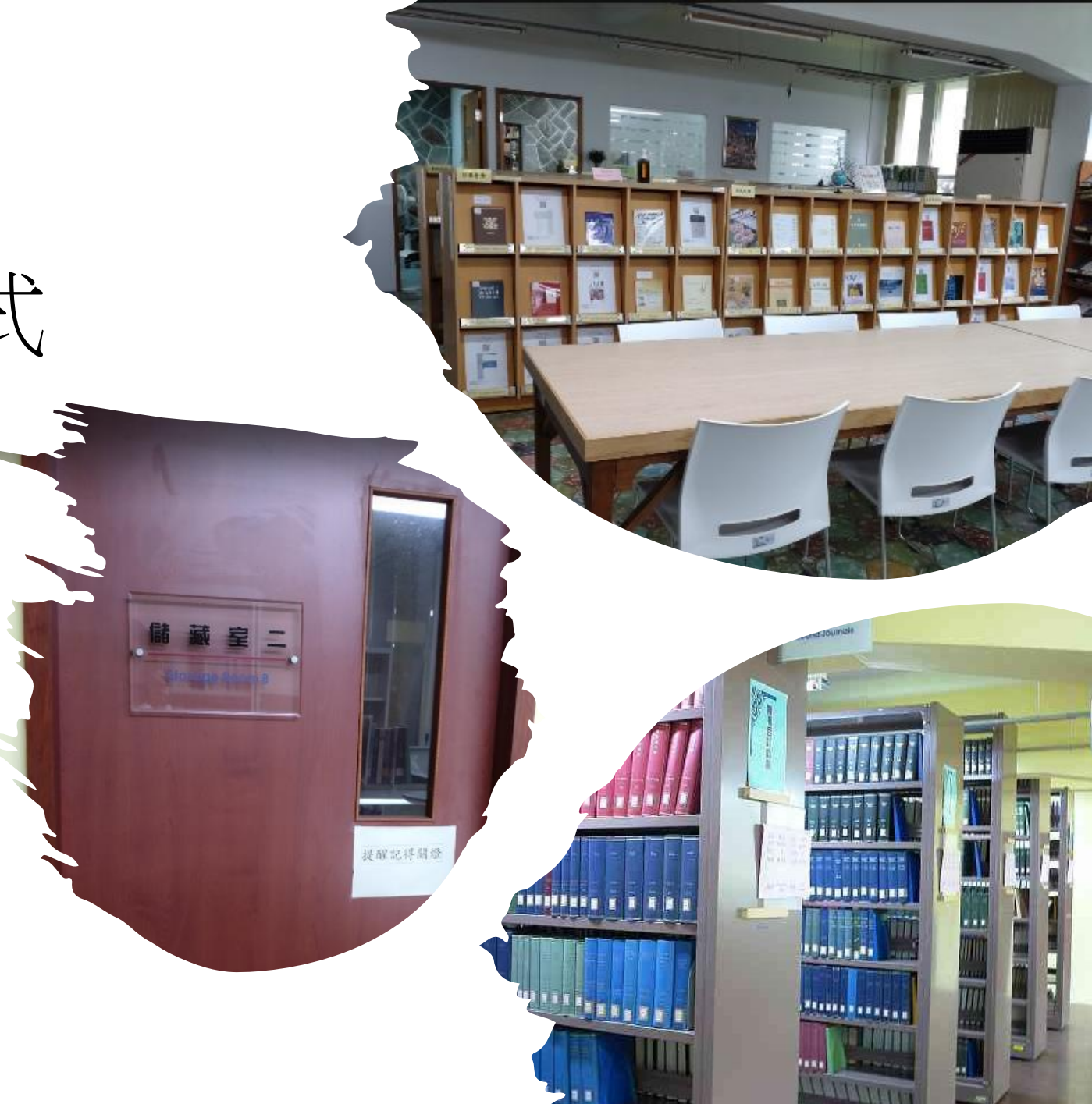

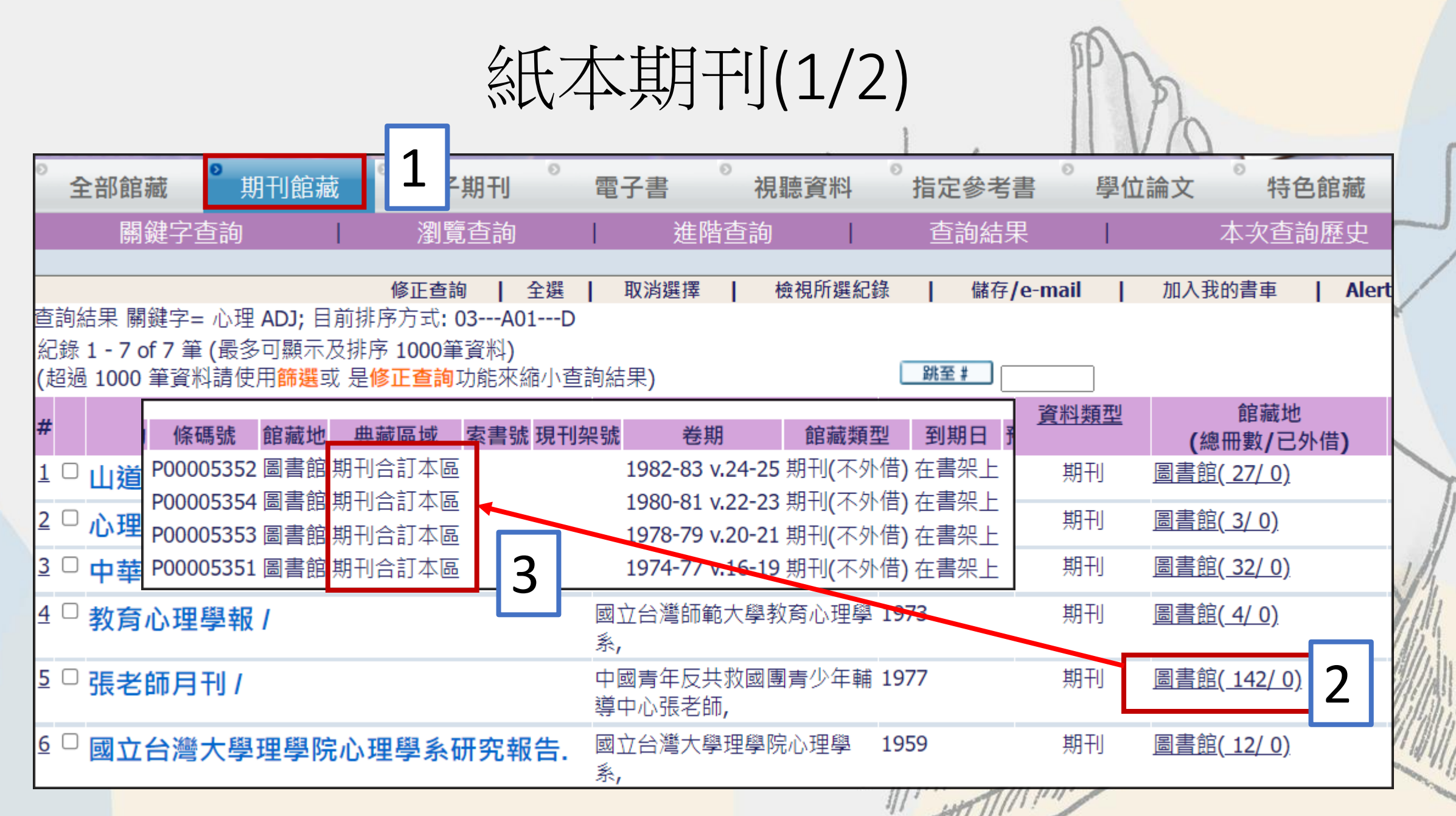

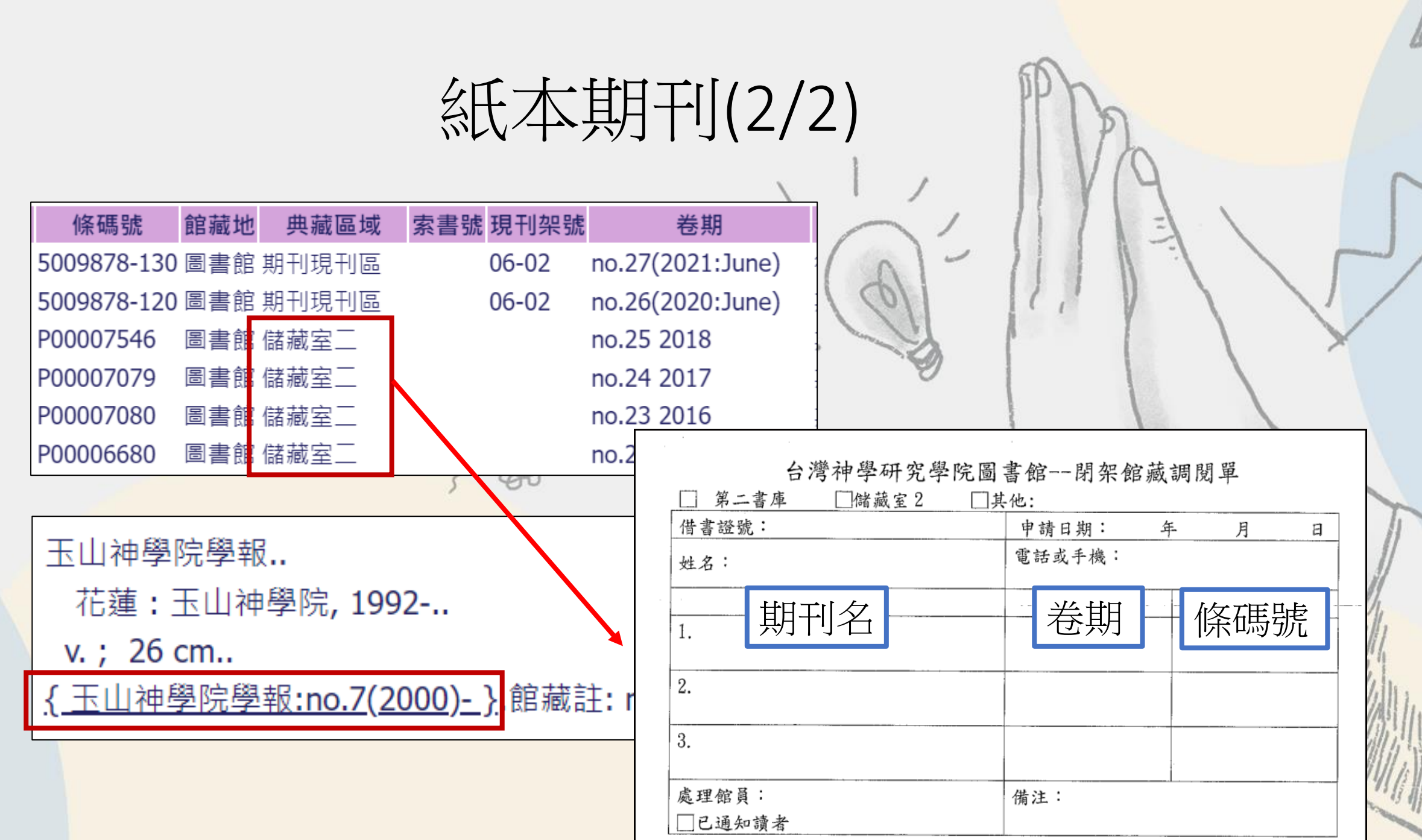

ふま・

## 台神電子期刊

C

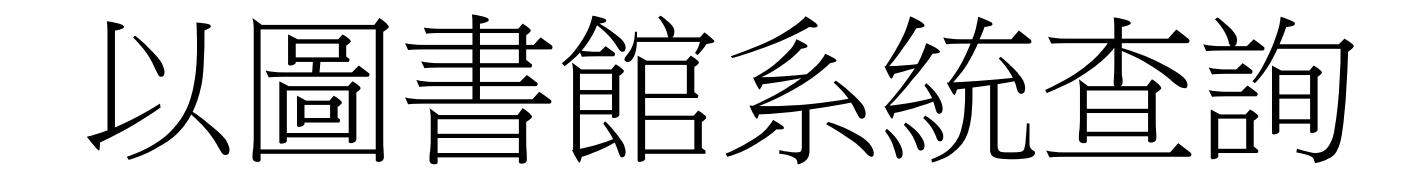

## 以圖書館系統查詢(1/2)

|          |          |                        |                           |                         |                                          |                       |                            |                    |                   | 1        |                | 11         | V        |
|----------|----------|------------------------|---------------------------|-------------------------|------------------------------------------|-----------------------|----------------------------|--------------------|-------------------|----------|----------------|------------|----------|
| 0        | 全音       | 部館藏                    | ②期刊                       | 館藏                      | 電子期刊                                     | •<br>व्य              | 子書                         | ②視                 | 聽資料               | 指定會      | 參考書            | ②學位        | 立論       |
|          |          | 關鍵字                    | 查詢                        |                         | 瀏覽查詢                                     |                       | 進                          | 階查評                | 甸                 | 查讀       | 洵結果            | 1          |          |
|          |          |                        |                           |                         |                                          | 5 NRR 1               |                            | -                  |                   | 7.45     |                |            |          |
| 查詞紀      | 洵結<br>錄: | i果 邏輯]<br>1 - 20 of    | 資料類型=<br>151 筆 (貴         | = <b>ej;</b> 目〕<br>最多可顯 | 修止查詢  <br>前排序方式: 0<br>東天及排序 100          | 全選  <br>3A01<br>)0筆資料 | 取消選<br>D<br>斗)             | 幸                  | 檢視所選為             | ८錄 ┃     | 儲存/e-          | mail       | 1        |
| (超       | 過        | 1000 筆詞                | 資料請使用                     | 目篩選可                    | 、是 <mark>修正查詢</mark> 江                   | 功能來納                  | <b></b>                    | 結果)                |                   | <u>a</u> | 6全 Ŧ           |            |          |
| #        |          |                        |                           | <u>書刊</u> 名             |                                          |                       | ſ                          | <u>乍者/出</u><br>□ ▲ | <u>版者</u><br>▼    | 出版       | <u>读年</u><br>▲ | <u>資料類</u> | <u>型</u> |
| <u>1</u> |          | 政治經<br>resoul<br>Econo | 濟學評<br>rce] Re<br>my. : z | 論 = [e<br>view<br>heng  | electronic<br>of Politica<br>zhi jing ji | l<br>xu               | 中國人                        | 民大學:               | 出版社 <b>,</b>      | 2007     |                | 電子期        | ŦJ       |
| <u>2</u> |          | 時代論<br>resoul          | 壇 = [e<br>rce] Ch         | lectro<br>ristia        | onic<br>n times.                         |                       | 基督教                        | 時代論切               | 查<br>三,           | 1987     |                | 電子期        | ŦIJ      |
| <u>3</u> |          | 基督教<br>resou           | 論壇報<br>rce] Ch            | = [ele<br>ristia        | ectronic<br>n tribune.                   |                       | 財團法 <i>。</i><br>會 <b>,</b> | 人基督教               | ጲ論壇基 <del>③</del> | € 1965   |                | 電子期        | ŦIJ      |
| 4        |          | Anglic                 | an the                    | ologio                  | ral                                      |                       |                            |                    |                   | 9999     |                | 雷子期        | ŦII      |

## 查詢電子期刊(2/2)

|        |                                                | ⑤ 電子期刊。Copyrights Information - Google Chrome。                                                                                                    |   |
|--------|------------------------------------------------|----------------------------------------------------------------------------------------------------|---|
| 電子資源   | 🎬 <u>{ 政治經濟學評論:v.9(2018)- }</u>                | ▲ 不安全   aleph.flysheet.com.tw/F/97ENJSU4JHNLQXIEQXK5KU ④                                                                                                    |   |
|        | ဲ <u>{ 政治經濟學評論:2002-2009, v.1-9:</u>           | The Copyright law of the United States (Title 17, U.S. Code)<br>governs the making of                                                                                 |   |
|        |                                                | photocopies or other reproductions of copyrighted material.                                                                                                    |   |
| 著者     | ● <u>中國人民大學 , 經濟學院 主辦 .</u>                    | archives                                                                                                    |   |
| 題名     | ● <u>政治經濟學評論 = [electronic resourc</u><br>lun. | One of these specified conditions is that the photocopy or other reproduction is not to be "used for any purpose other than private study, scholarship, or research." | g |
| 出版項    | 北京:中國人民大學出版社 <b>, 2007.</b>                    | If a user makes a request for or later uses a photocopy or<br>reproduction for purposes in excess of "fair use", that user may                                        |   |
| 現行刊期   | 雙月刊                                            | be liable for copyright infringement.                                                                                                    |   |
| 一般註    | 平裝                                             | order if, in its judgment, fulfillment of the order would involve                                                                                                    |   |
| ISSN   | ● <u>1674-7542</u>                             | violation of the copyright law.                                                                                                    |   |
| 裝訂及發行性 | 另有紙本期刊                                         | I have read the above statement and agree to abide by its restrictions.                                                                                               |   |
| 美國國會標題 | Religions Periodicals.                         |                                                                                                    |   |
| 其他著者   | ●南開大學 經濟學院 主辦                                  | Object Views 關閉                                                                                                    |   |
| 系統號    | 005070455                                      | Title: <u>{政治經濟學評論:v.9(2018)-}</u>                                                                                                    |   |

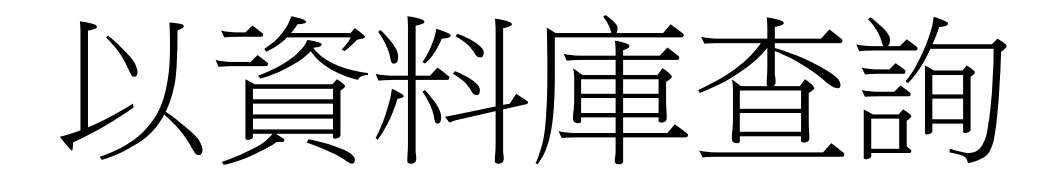

天国概念的演变:从耶稣到保罗

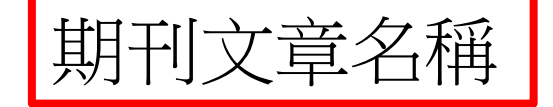

The Changing in Concept of the Kingdom of God: from Jesus to Paul

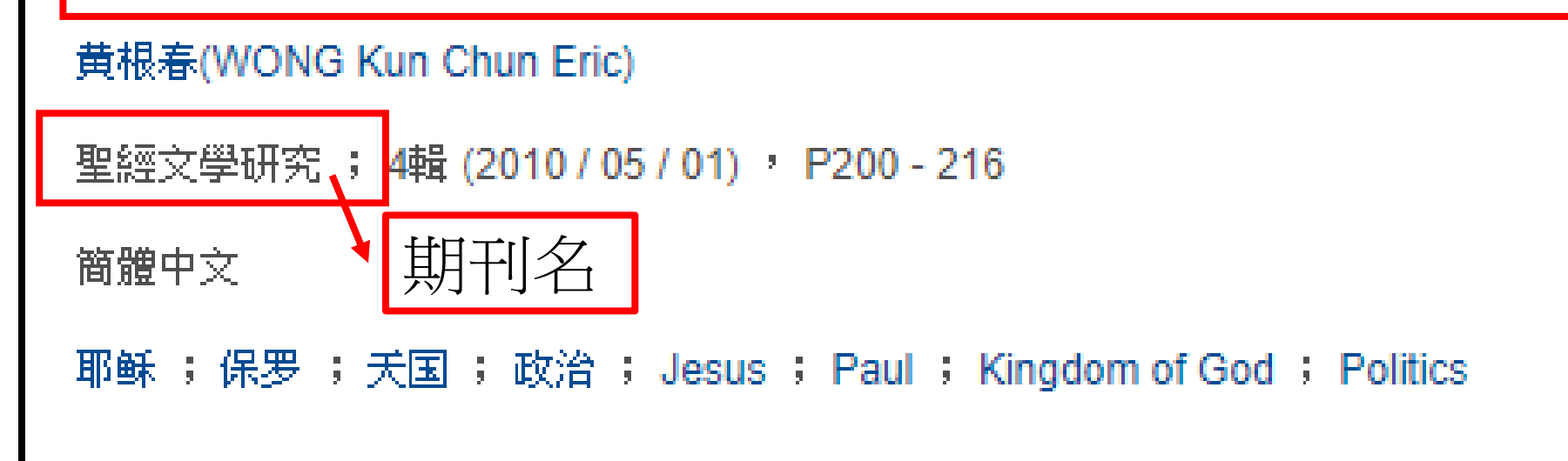

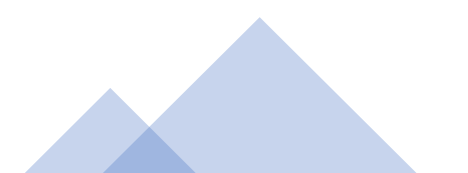

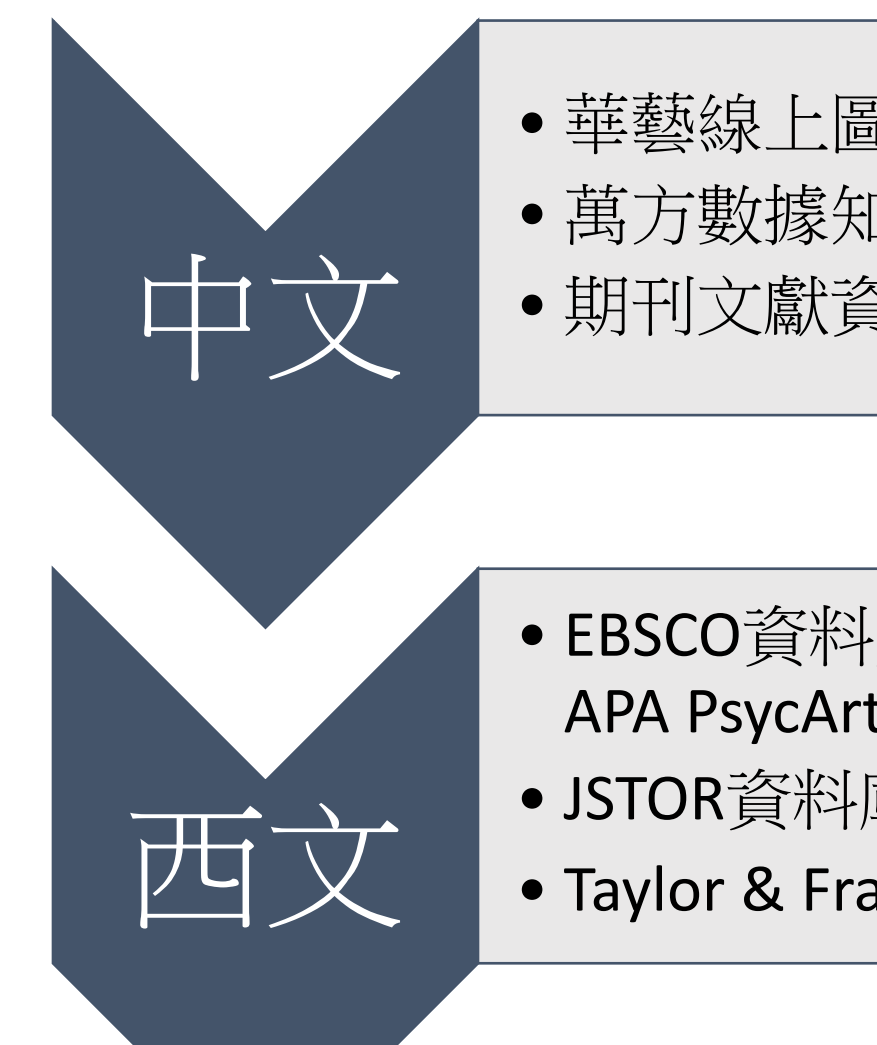

- 華藝線上圖書館
- 萬方數據知識服務平台
- 期刊文獻資訊網

- EBSCO資料庫(ATLAS Plus、 **APA PsycArticles**)
- JSTOR資料庫(專輯III&XIII)
- Taylor & Francis平台-23種期刊

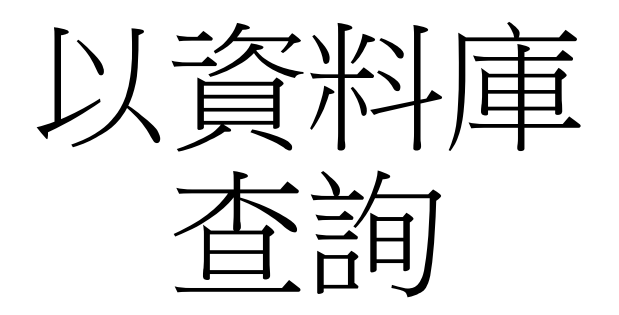

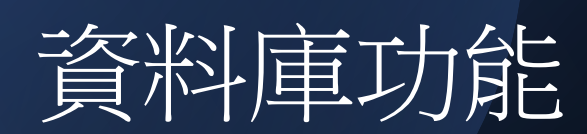

# 進階查詢 後分類 書目匯出 個人化服務

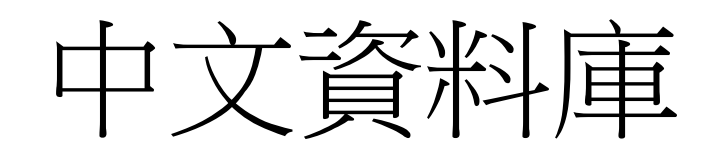

### 華藝線上圖書館

## CEPS 中文電子期刊 資料庫(1991 -)

CETD 中文電子學 位論文(2004 -): 收錄國內外大專院 校之碩博士論文

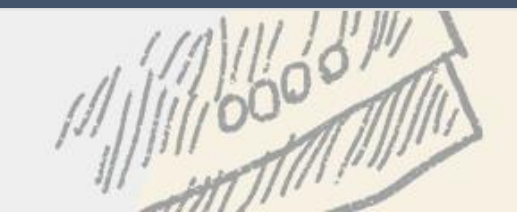

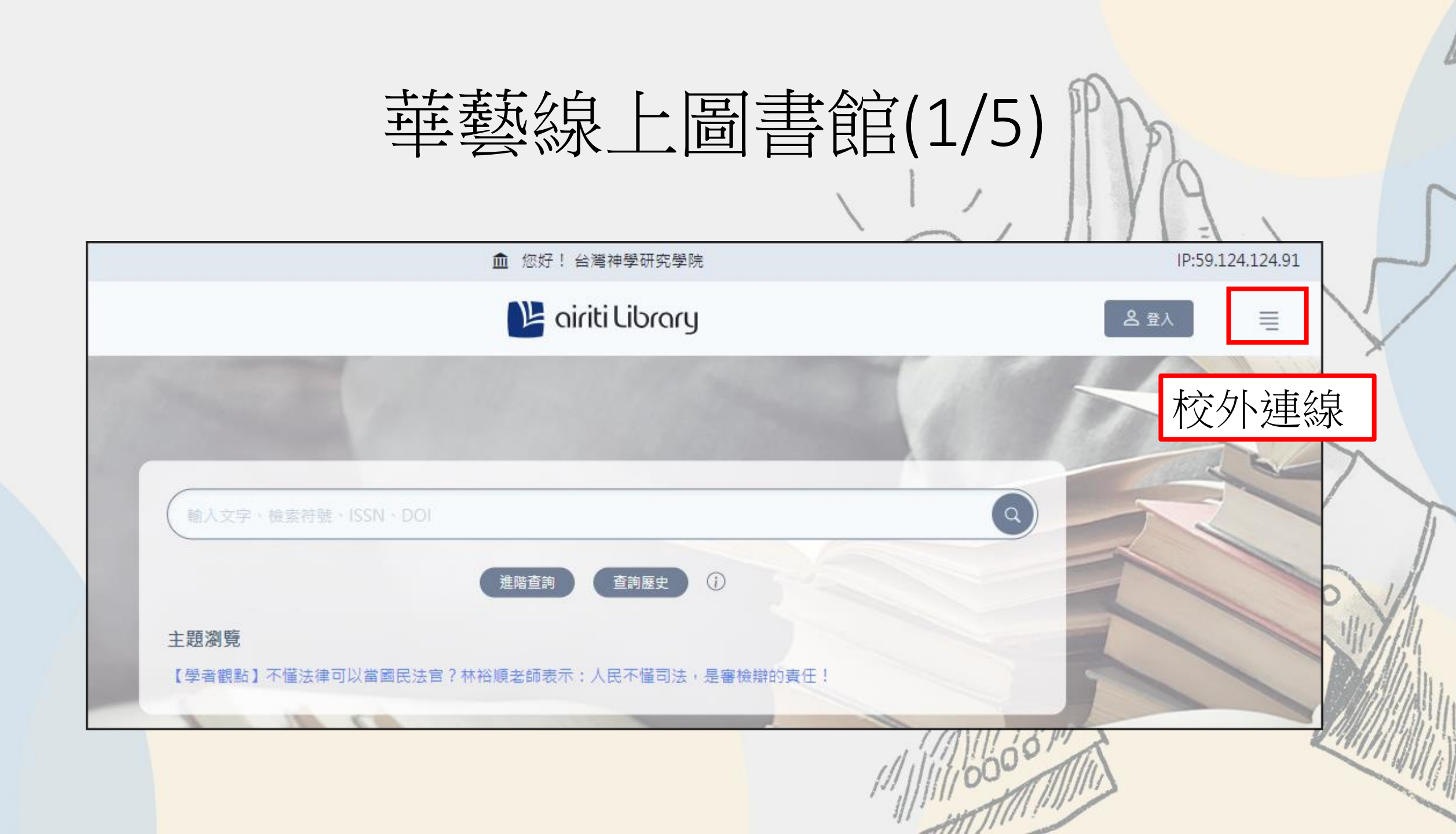

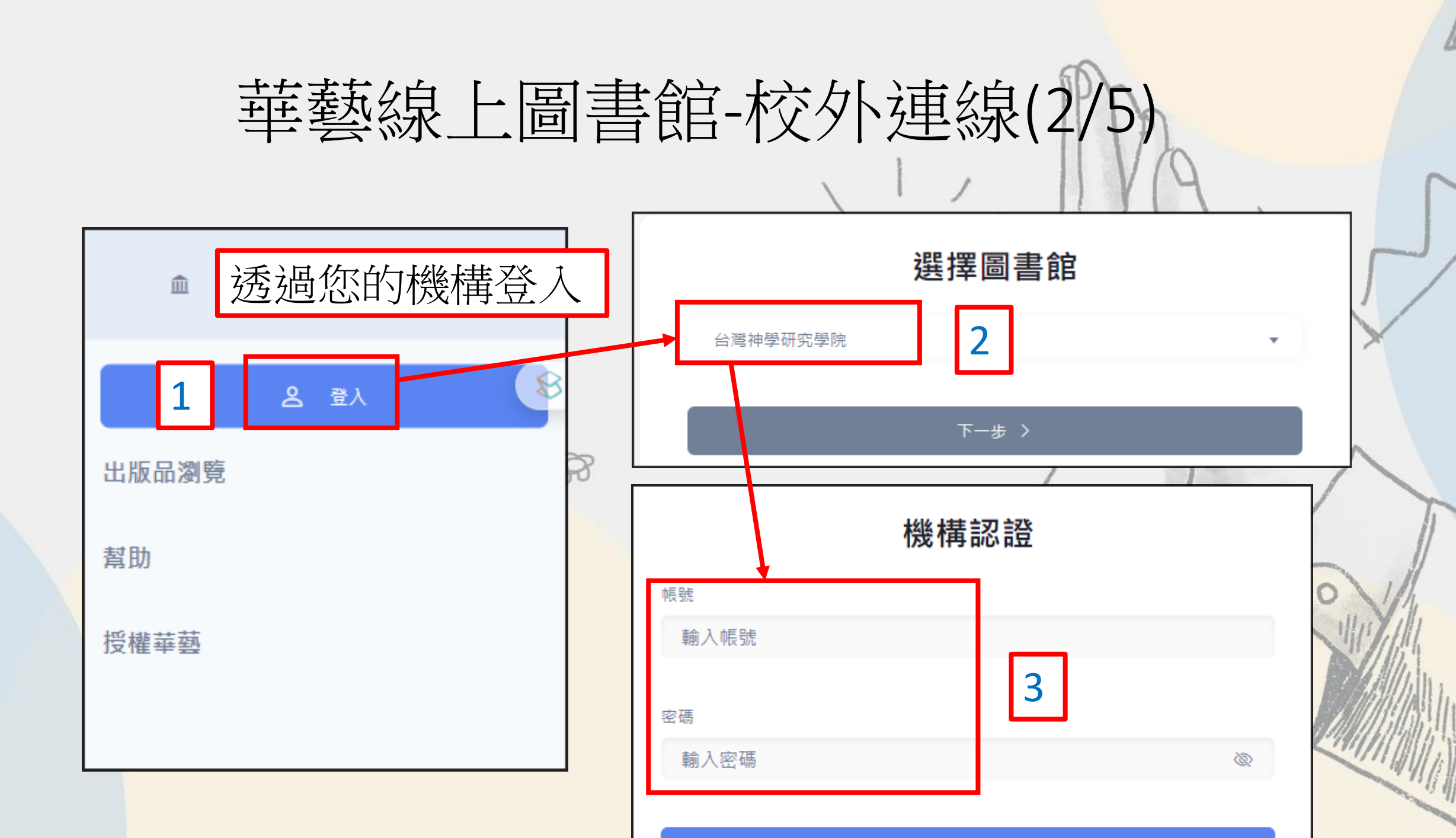

## 華藝線上圖書館-查詢結果(3/5)

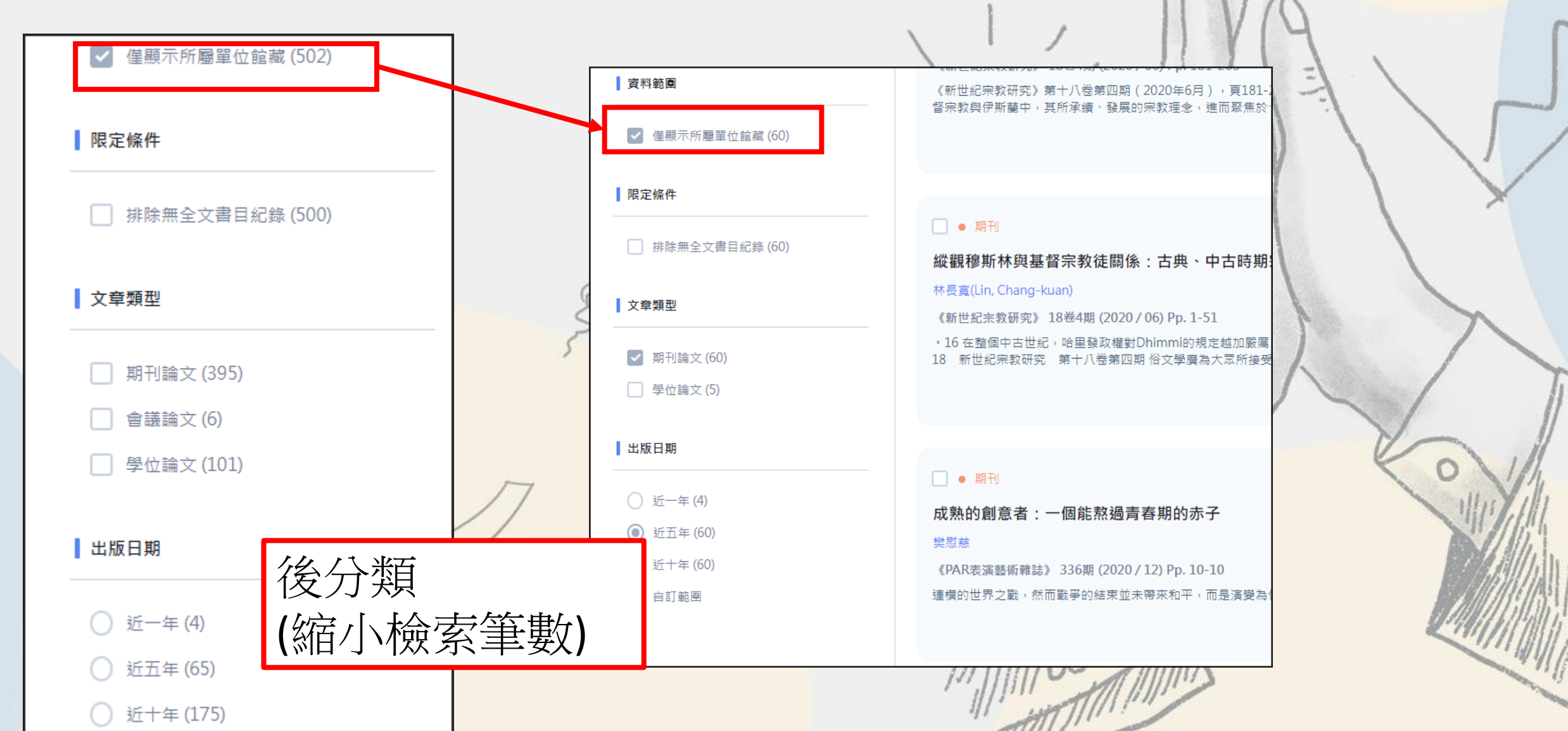

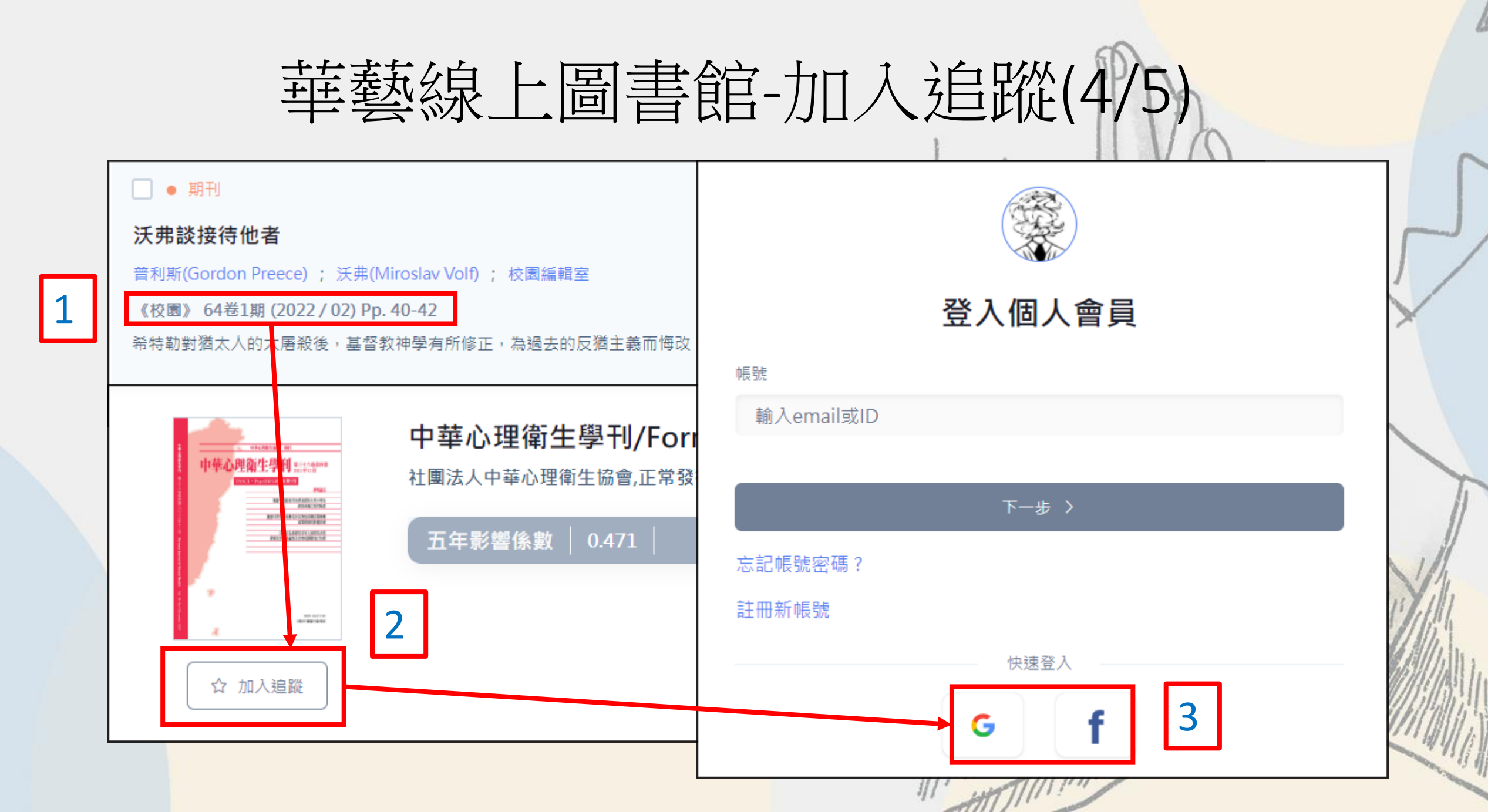

## 華藝線上圖書館-個人化設定(5/5)

|         |                               | +      |
|---------|-------------------------------|--------|
| 帳號設定    | □ 已選擇 0 筆                     | 取消追蹤   |
| 連結第三方帳號 |                               |        |
| Email通知 | 校園<br>• 校園書房出版社,台灣            |        |
| 我的圖書館   | • 止帛豉行<br>• 最新上線: 66卷2期 (2024 | 4/04 ) |
| 期刊追蹤清單  | • DOI: 10.29946/CM            | 取消追蹤   |
| 文章收藏清單  |                               |        |
| 關鍵字文章推薦 |                               |        |

### 萬方數據知識服務平台

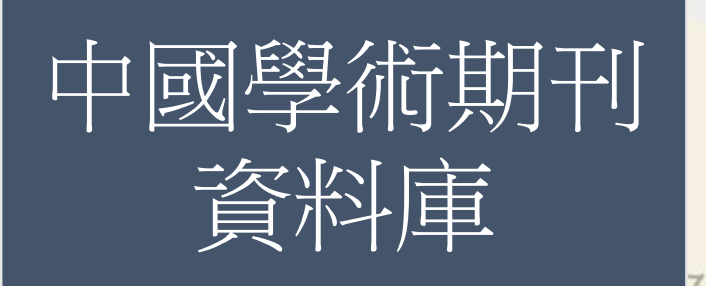

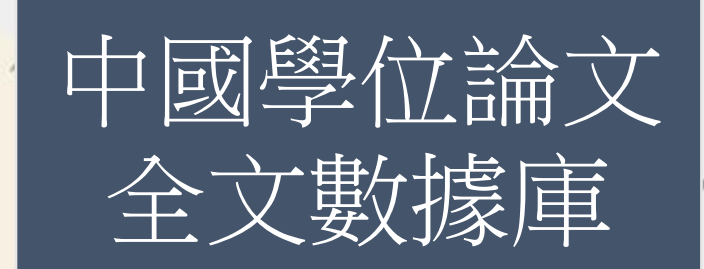

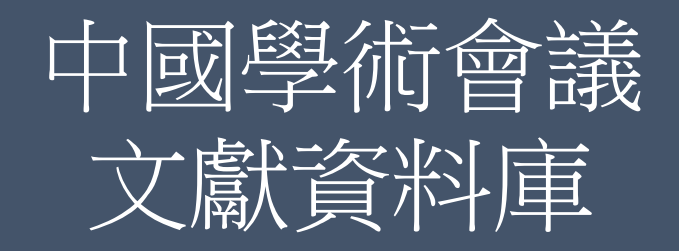

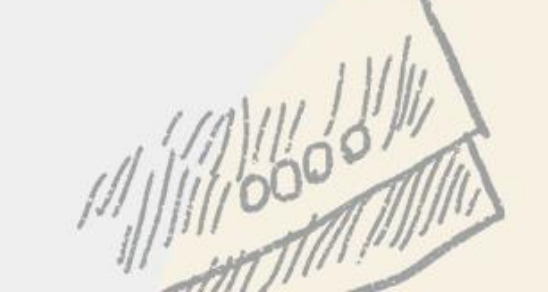

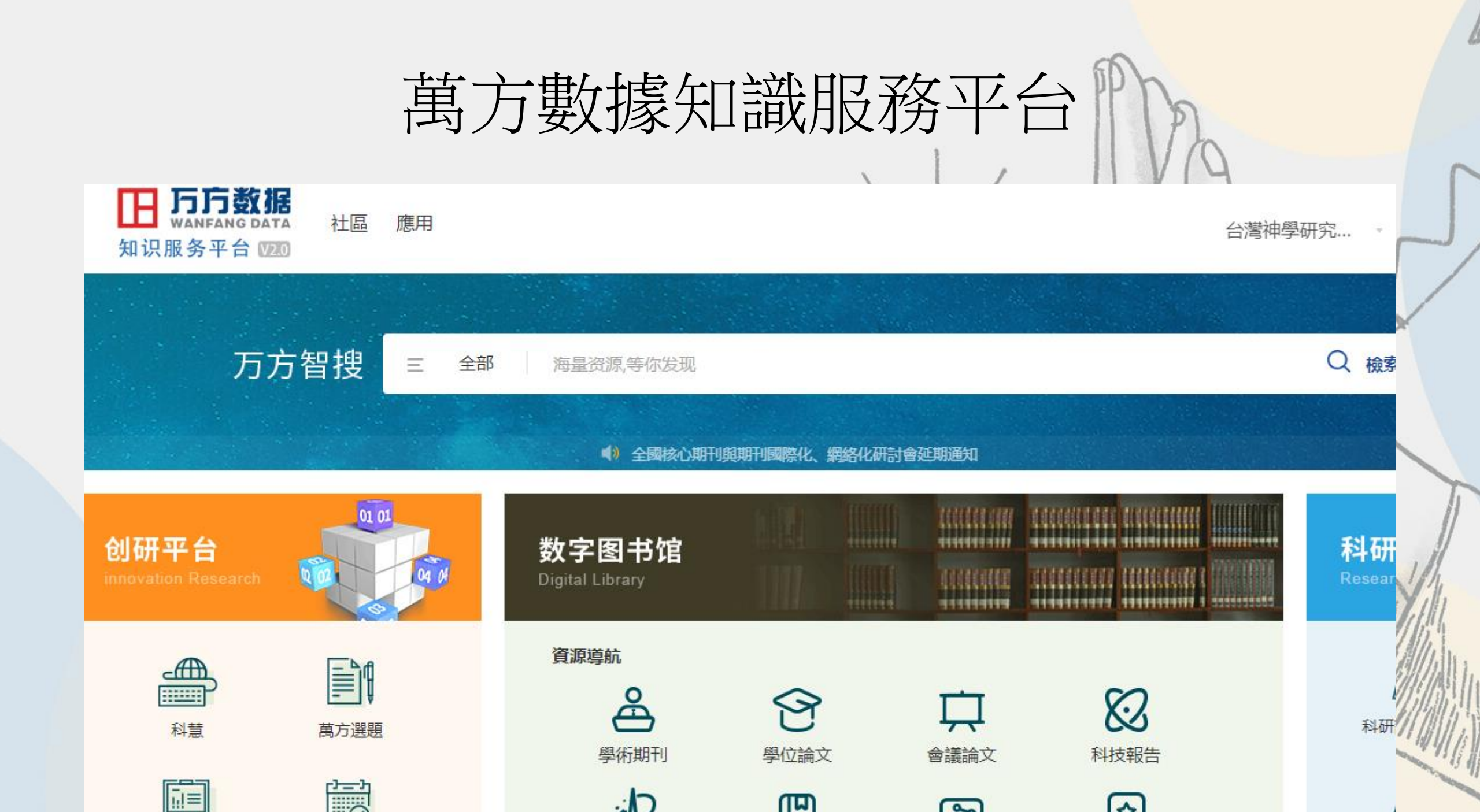

### 萬方數據知識服務平台-檢索結果分析

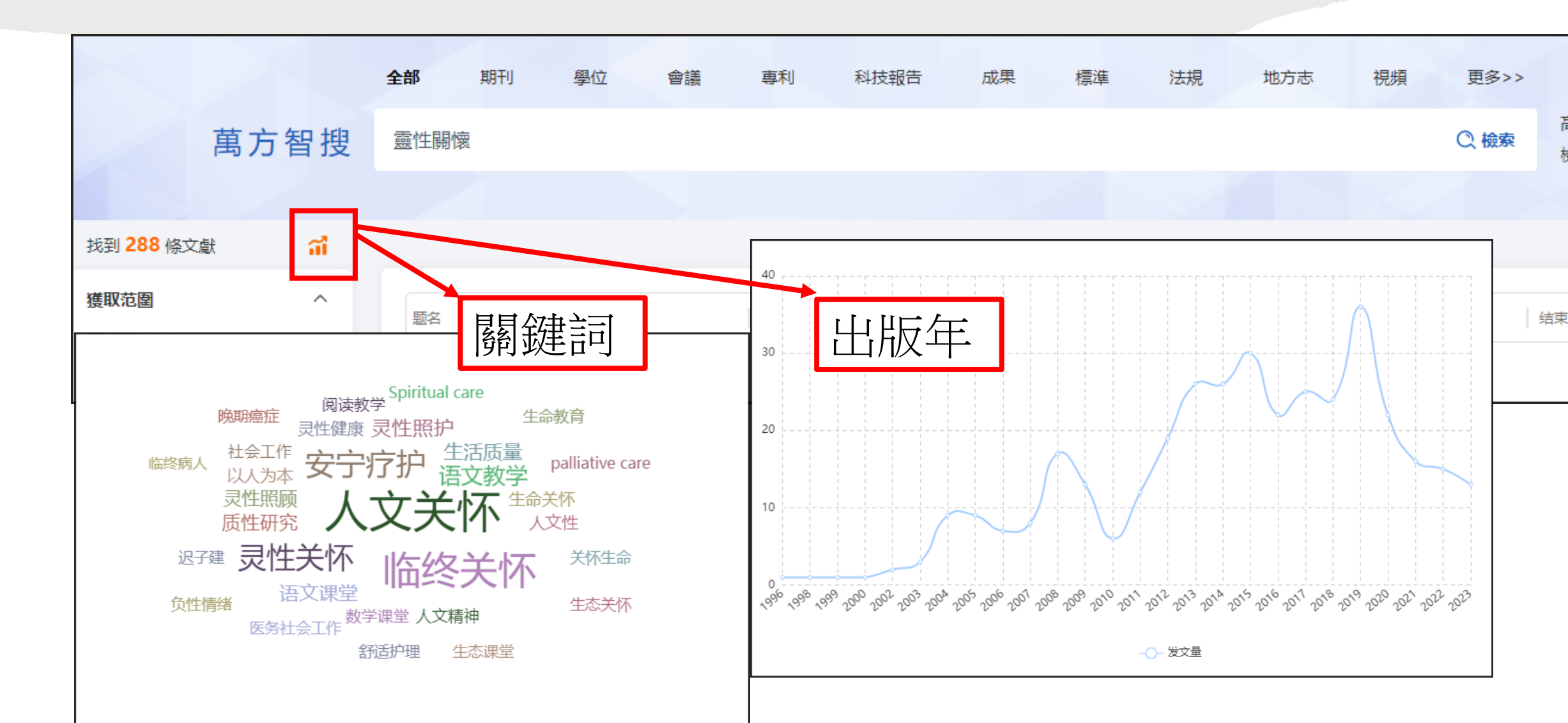

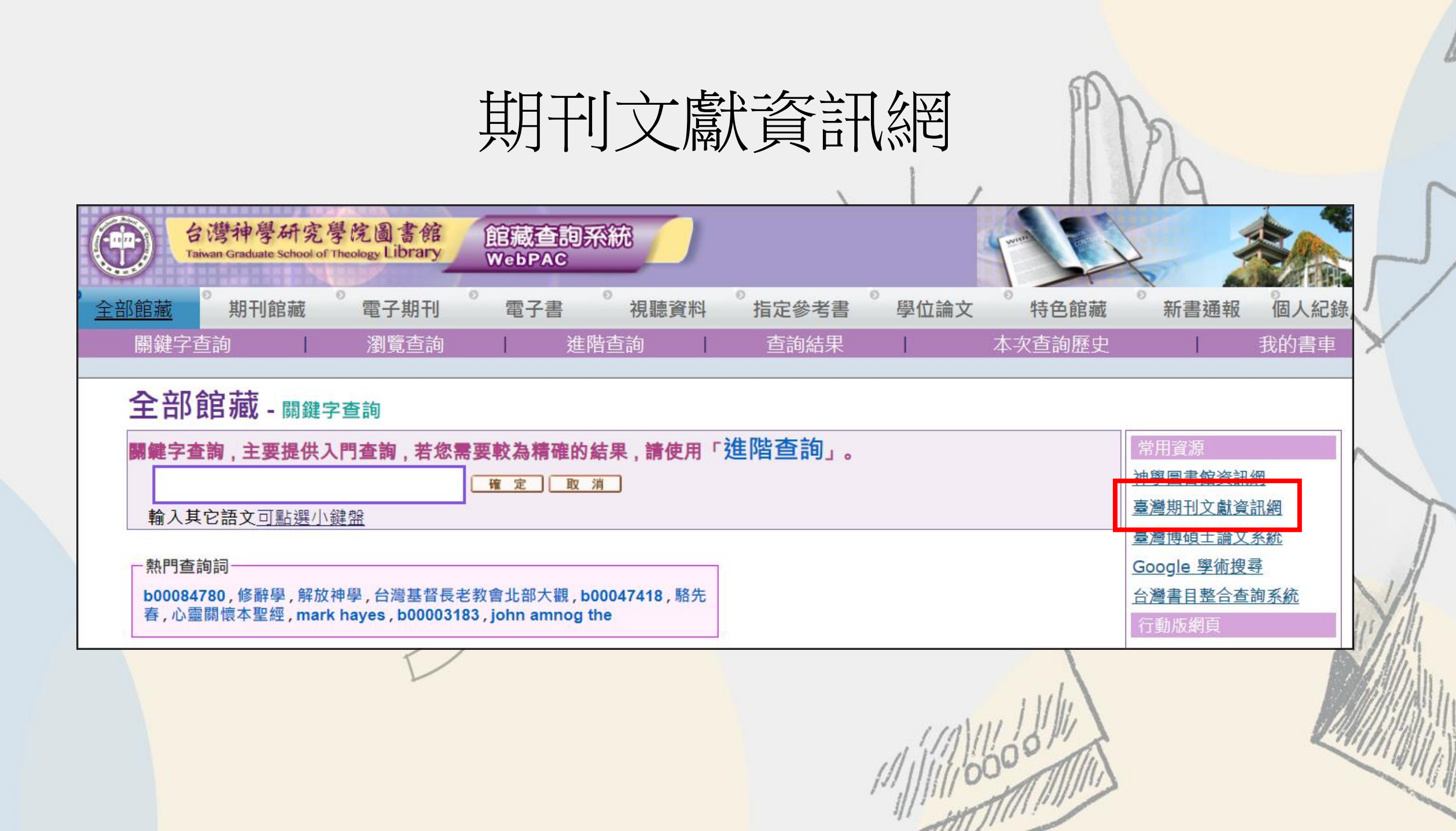

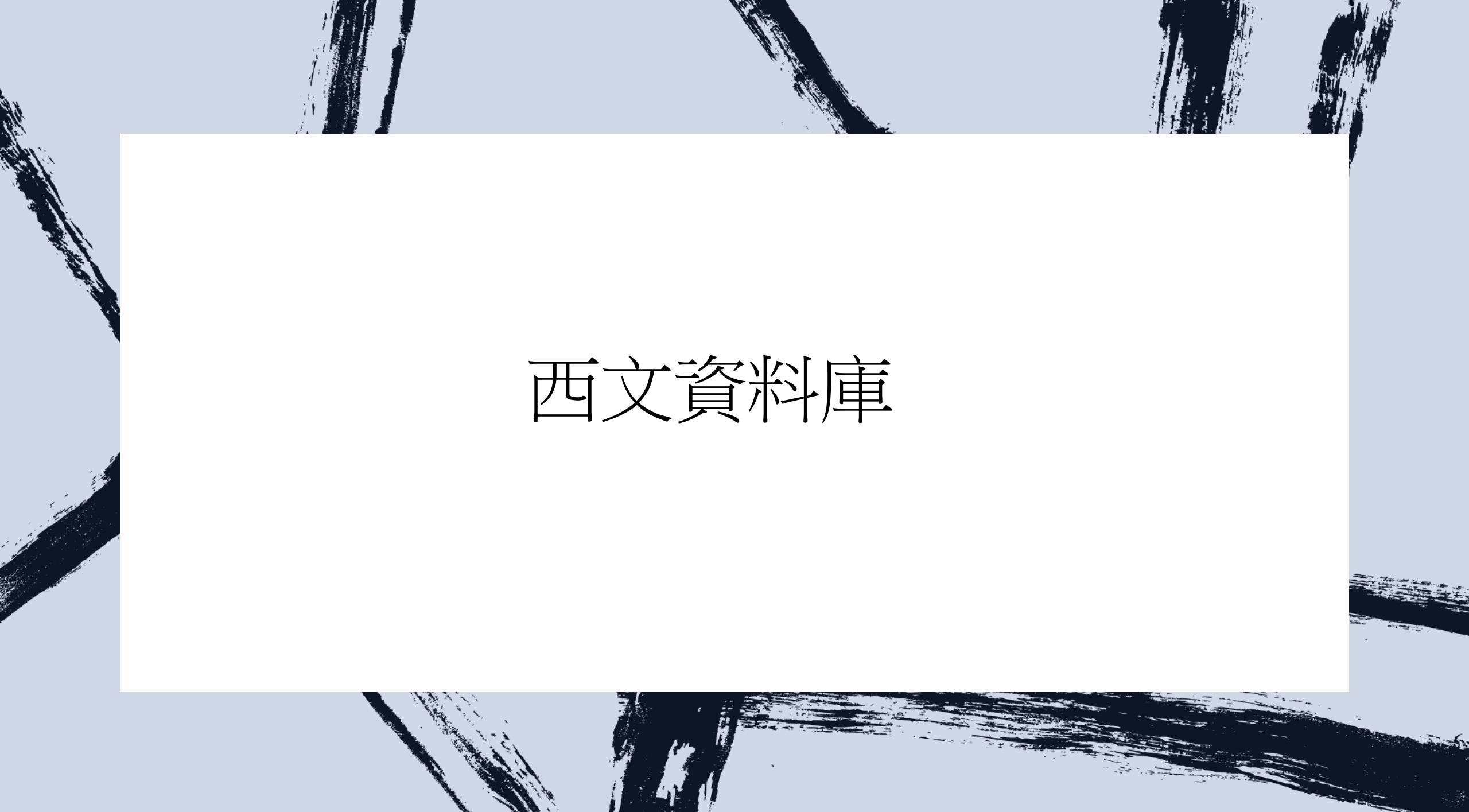

### EBSCO資料庫

 Atla Religion Database with **AtlaSerials PLUS** • APA PsycArticles Psychology and Behavioral **Sciences Collection** • OmniFile Full Text Select (H.W. Wilson)

### EBSCO資料庫(1/3)

Taiwan Graduate School o

Theology Libran

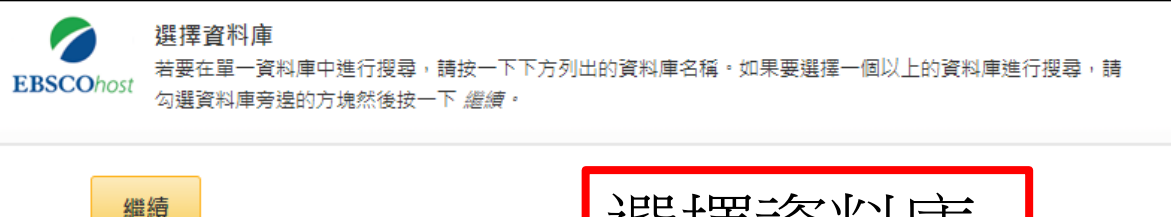

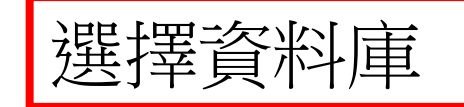

🗌 選取 /取消選取全部

#### Atla Religion Database with Atla Serials PLUS

ATLA Religion Database® (ATLA RDB®) with ATLASerials® (ATLAS®) 提供宗教所有相關領域之期刊文章、書評及短文集的首要素引以及 ATLA 的線上主要宗教與神學期刊集。ATLA Religion Database 收錄 逾 1,746 種期刊 (575 種已編入索引) 的逾 620,000 段文章引文、逾 18,000 本多作者聯合著作的逾 250,000 段短文引文,以及逾 570,000 段的書評引文,多媒體引用筆數也日益增加。ATLASerials 中提供逾 380,000 篇電子文章和書評的全文。此資料庫由美國神學圖書館協會所製作。

#### 🗐 期刊清單 📑 更多資訊

#### APA PsycArticles

PsycARTICLES® 由 American Psychological Association (APA) 創立,是心理分析領域全文文章、同儕評鑑學術文章和科學文章的權威來源。此資料庫收錄了大約 153,000 篇論文,分別來自 American Psychological Association (APA) 出版的近 80 多種期刊、Educational Publishing Foundation (EPF) 以及聯盟組織(包括 Canadian Psychology Association 和 Hogrefe Publishing Group)。其中收錄了各期刊的所有文章、書評、給編者的信以及勘誤,時間跨度範圍為自 1894 年至今,幾乎包括自第 1 卷第 1 期以來的所有 APA 期刊。

#### 🗐 期刊清單 📑 更多資訊

## EBSCO資料庫-進階查詢(2/3

#### **EBSCOhost**

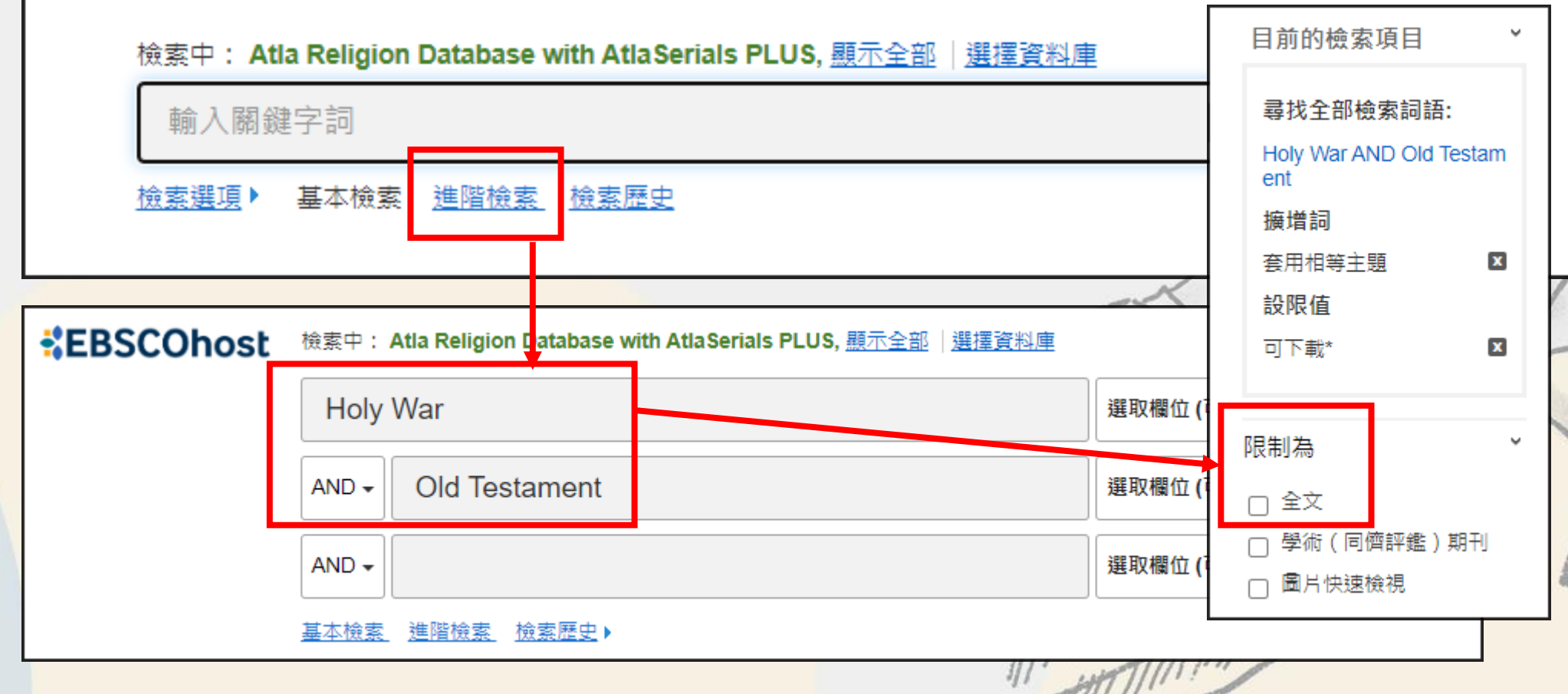

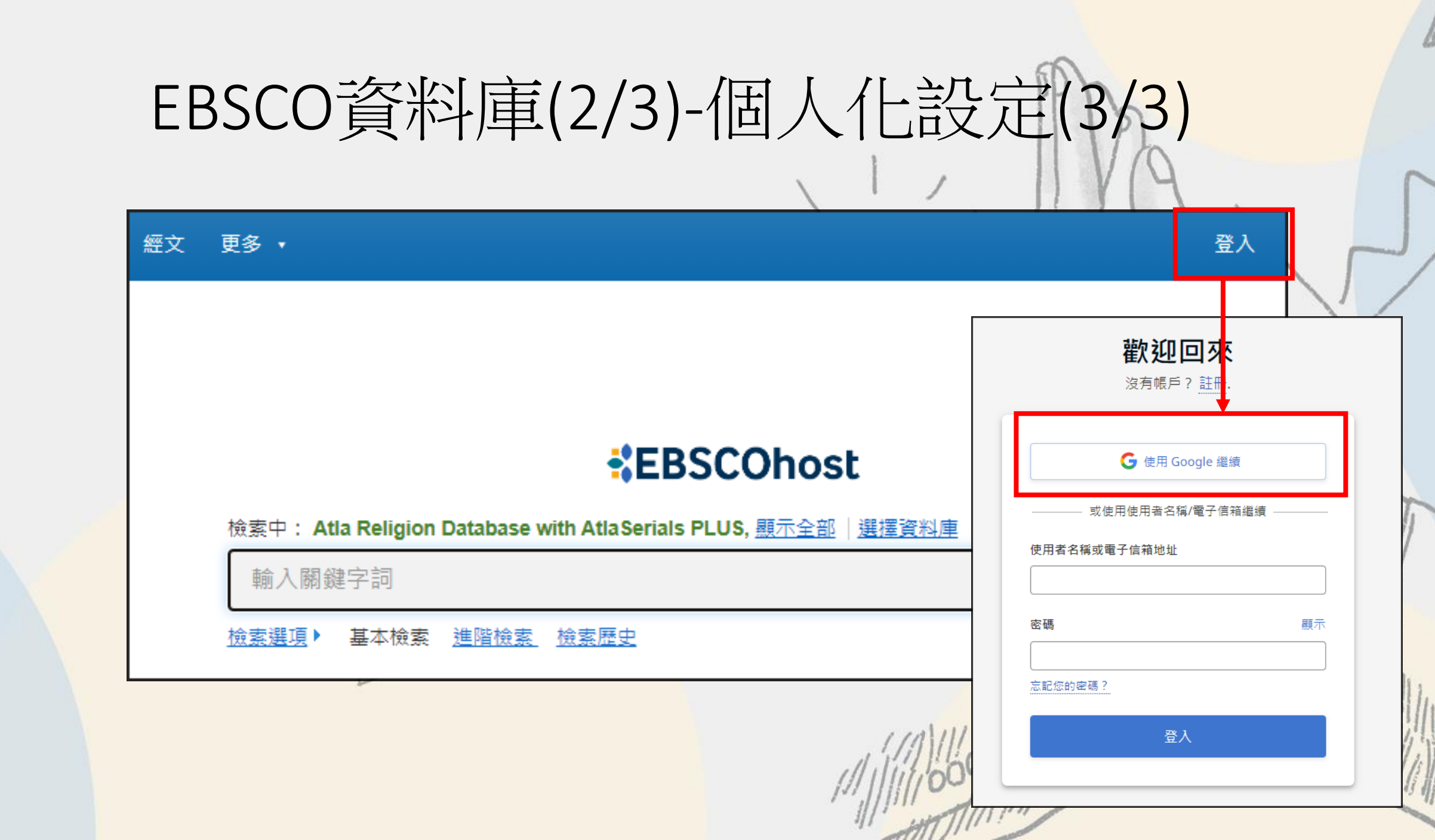

### JSTOR資料庫-回溯期刊

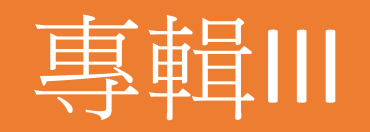

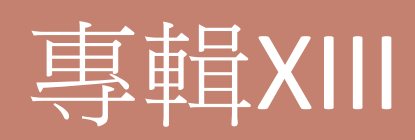

### 收錄自1829年以後的期刊全文

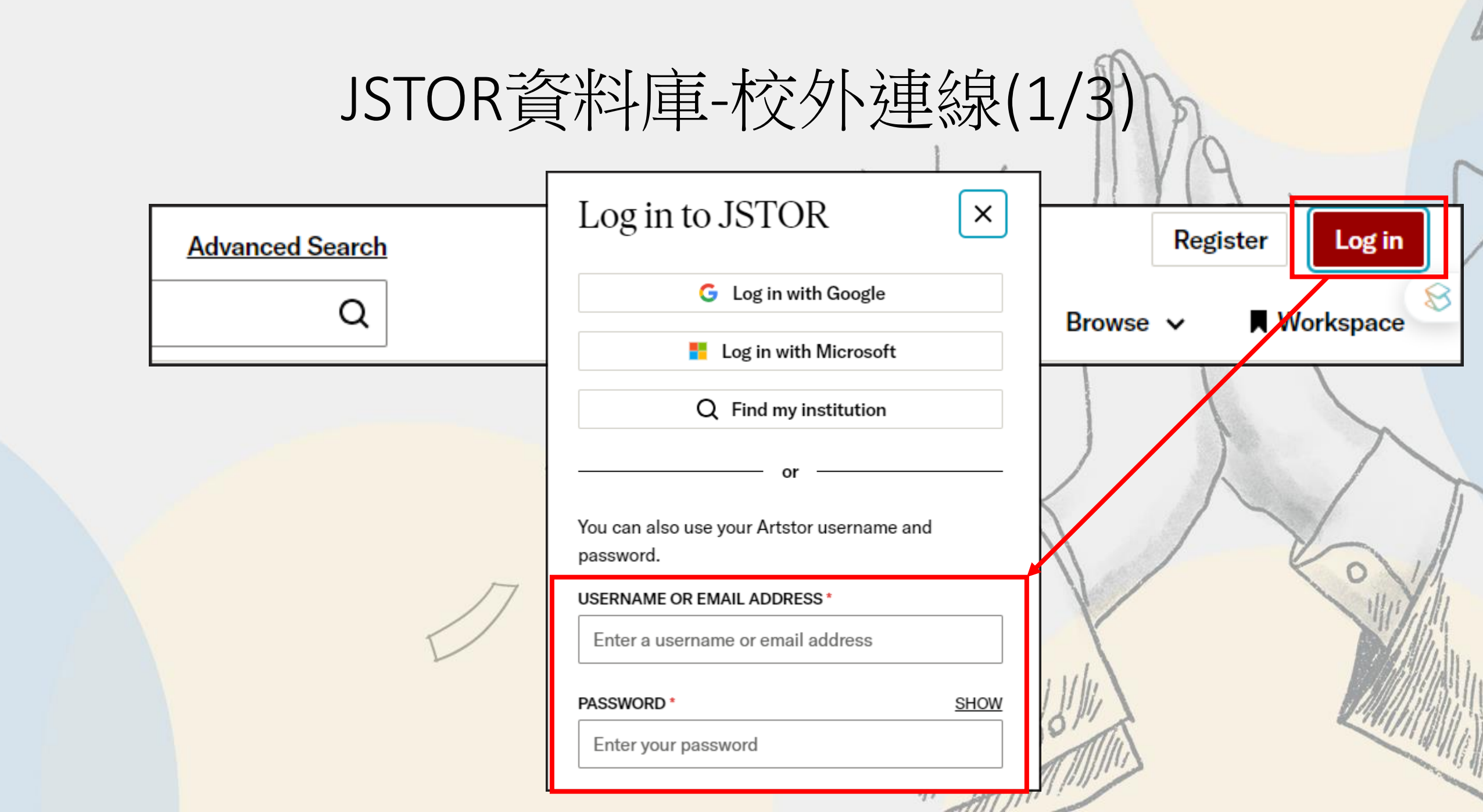

# JSTOR資料庫-下載全文(2/3)

|                          |             | Access provided by 台灣神學研究學院                                                                                                    |                      |
|--------------------------|-------------|----------------------------------------------------------------------------------------------------|----------------------|
| All Content              | Images      | Advanced Search                                                                                                    | Register Log in      |
| JSTOR psychological trai | nsformation | Q                                                                                                    | Browse 🗸 📕 Workspace |
| Refine Results           | Î           | 33,801 results                                                                                                    | Search help          |
| ACCESS TYPE              |             | Sort by: Relevance ✓                                                                                                    | $\sim$               |
| online                   | 右~          | 今一丁伯/コーナ 辛 n, Voice, Memory, and Healing: Community Views on the                                                                                                    | <u>↓</u> Download    |
| Content I can access     | 7月 =        | 土、又口リス 中 Conflict Transformation in Northern Uganda                                                                                                    | ☐ Save               |
| SEARCH WITHIN RESULTS 🔨  |             | Lindsay McClain Opiyo                                                                                                    | E Cite               |
| Q                        |             | African Conflict and Peacebuilding Review, Vol. 5, No. 1, Arts and Peacebuilding (Spring 2015), pp. 41-65 FREE                                                                                                    | 11                   |
| CONTENT TYPE             |             | on the Roles of Music in Conflict <b>Transformation</b> in Northern Uganda Lindsay McClain Opiyo ABSTRACT: The Acholi of north ern Uganda widely credit music with playing a central role in ending more than two decades of |                      |
| Academic content:        |             | armed conflict. Drawing upon a conflict <b>transformation</b> framework—as well as more than 200 conflict- related                                                                                                    |                      |

## JSTOR資料庫-線上瀏覽全文(3/3)

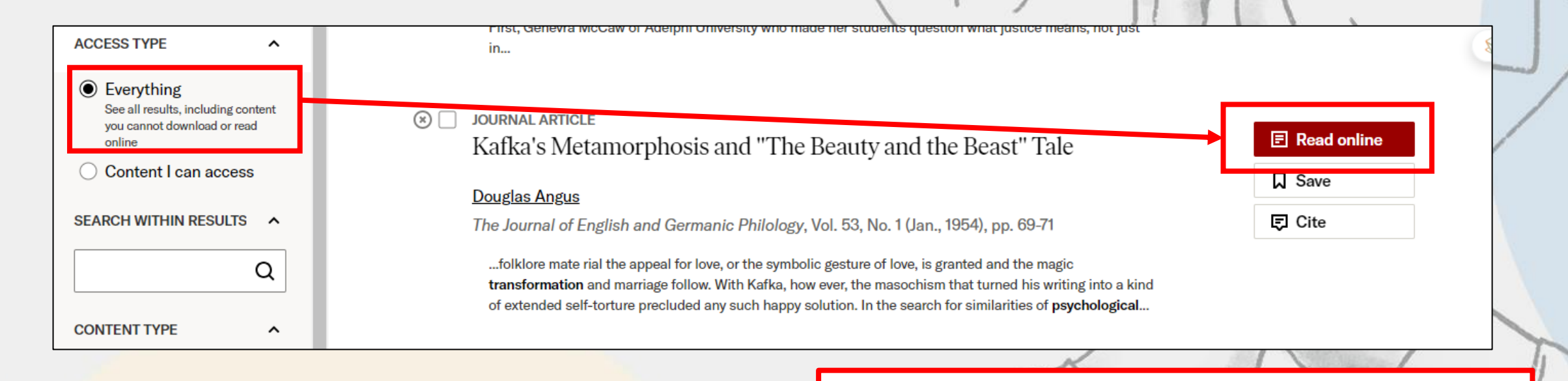

個人帳戶可每月瀏覽100篇文章

## Taylor and Francis 파台

| See detail<br><b>"Reforma</b>         | jhts 🖸                                                                                  |                                                                                                    |                                                                                                    |  |  |  |
|---------------------------------------|-----------------------------------------------------------------------------------------|----------------------------------------------------------------------------------------------------|----------------------------------------------------------------------------------------------------|--|--|--|
| Search results                        |                                                                                         |                                                                                                    |                                                                                                    |  |  |  |
| Showing 1-10 of 498,618 results for s | search: All: reformation                                                                |                                                                                                    |                                                                                                    |  |  |  |
| <b>Q</b> Save this search             | arch results                                                                            |                                                                                                    |                                                                                                    |  |  |  |
|                                       |                                                                                         |                                                                                                    |                                                                                                    |  |  |  |
| <b>Articles</b><br>498,618            | Journals<br>8                                                                           | Special issues & collections<br>287                                                                                                    | Databases<br>8,468                                                                                                    |  |  |  |
| <b>G</b> Download citations           | 🖻 Download PDFs                                                                         | ↓ Order by Relevance                                                                                                    | Y 10 per page                                                                                                    |  |  |  |
| O The Senses and the                  | e English Reformation, by                                                               | Matthew Milner >                                                                                                    |                                                                                                    |  |  |  |
|                                       | See detai<br>"Reformant<br>Showing 1-10 of 498,618 results for st<br>Q Save this search | See detailed insights & Compare multiple relate<br>"Reformation"<br>Showing 1-10 of 498,618 results for search: All: reformation<br>(a) Save this search<br>(b) Export search results<br>(c) Articles<br>498,618<br>(c) Export search results<br>(c) Compared to the search results<br>(c) The Senses and the English Reformation, by Explicit<br>(c) Subjection | See detailed insights & Compare multiple related Papers for: Compare Insights & Compare Insights & Compare Insights & Compare Insights & Compare Insights & Compare Insights & Second Example of 498,618 results for search: All: reformation   Showing 1-10 of 498,618 results for search: All: reformation   Image: Compare Insights & Compare Insights & Compare Insights & Compare Insights & Compare Insights & Compare Insights & Special Issues & collections 287   Image: Compare Insights & Compare Insights & Compare Insights & Special Issues & Collections 287   Image: Compare Insights & Compare Insights & Co |  |  |  |

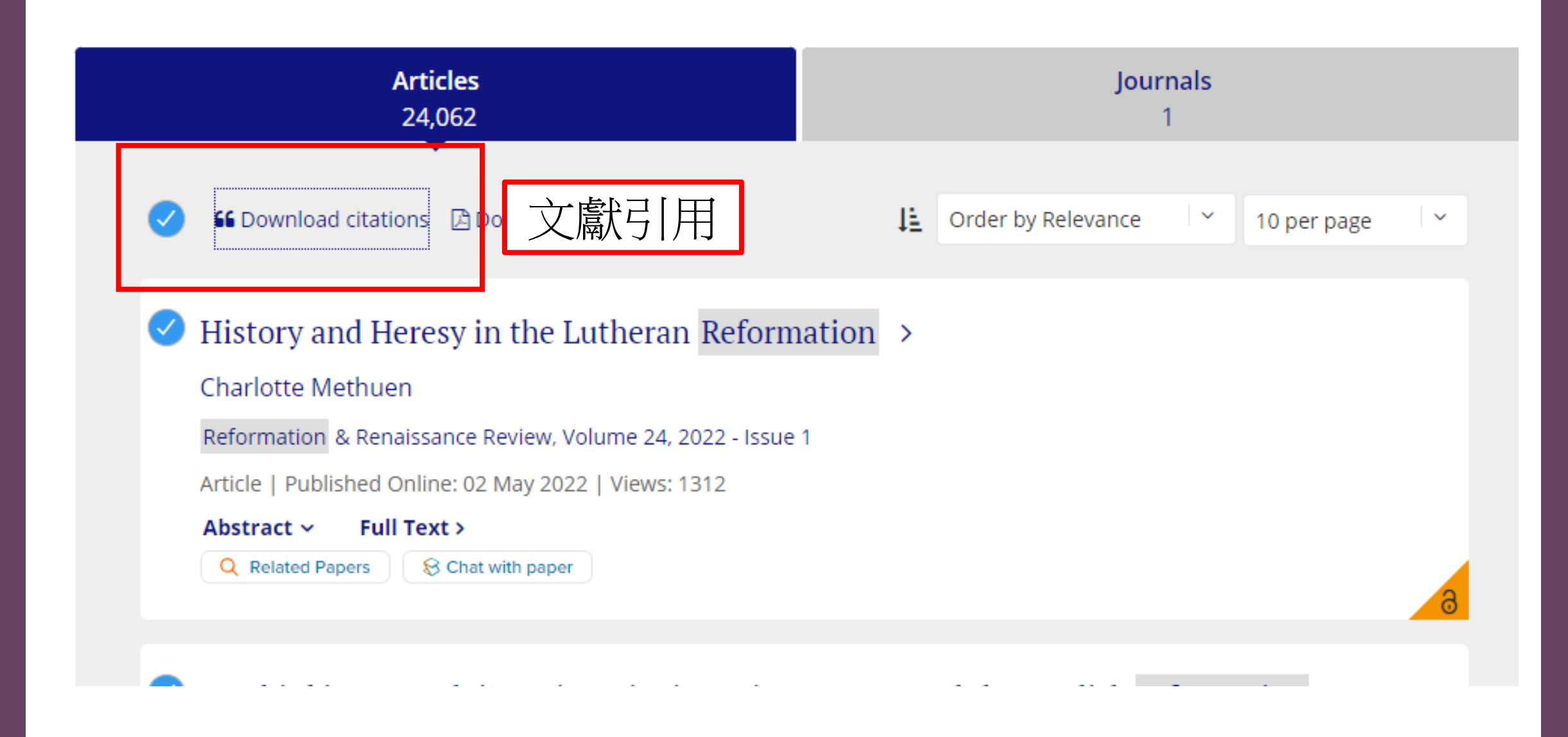

## 圖書館網站-A-Z電子期刊網頁

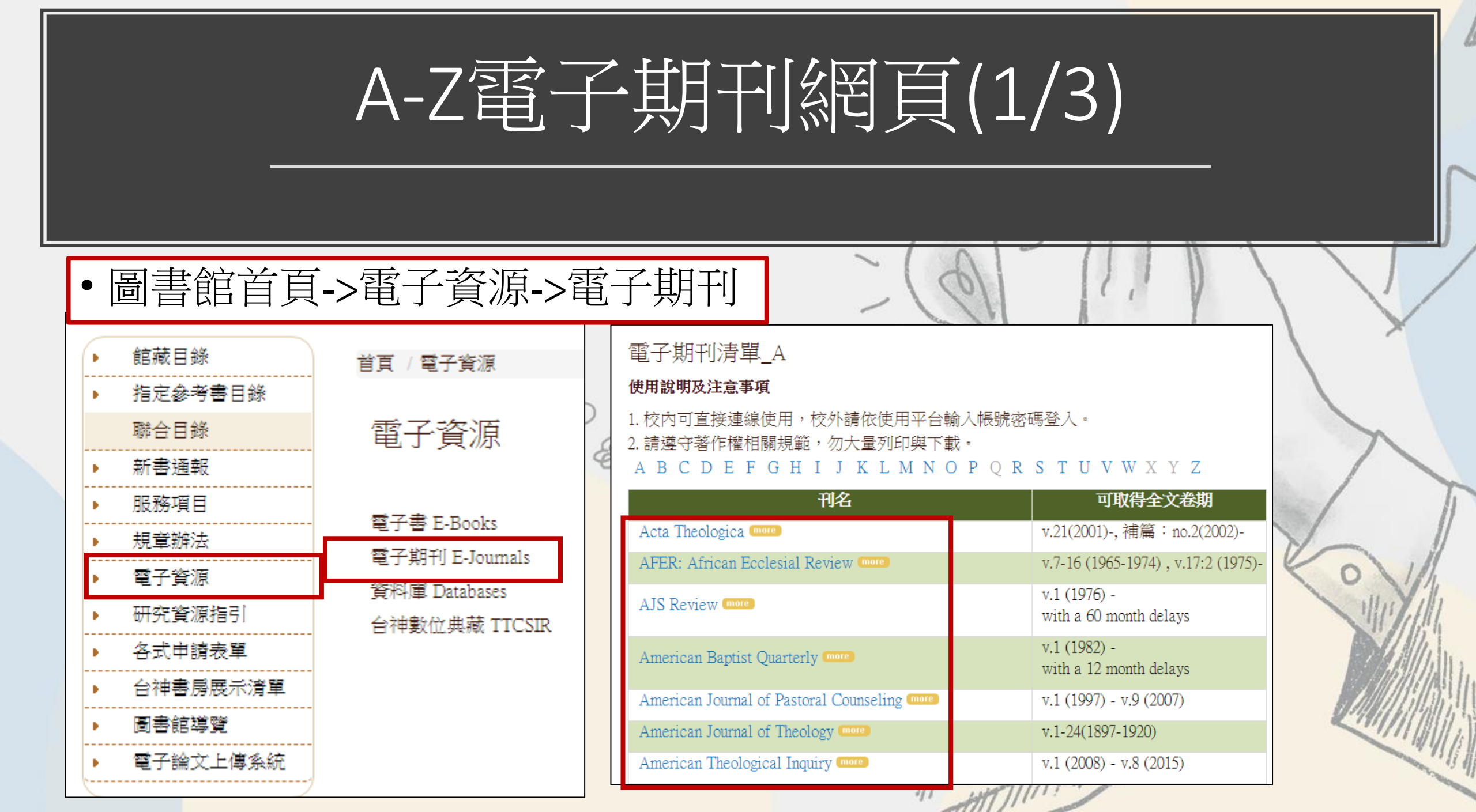

## A-Z電子期刊網頁-校內外使用(2/3)

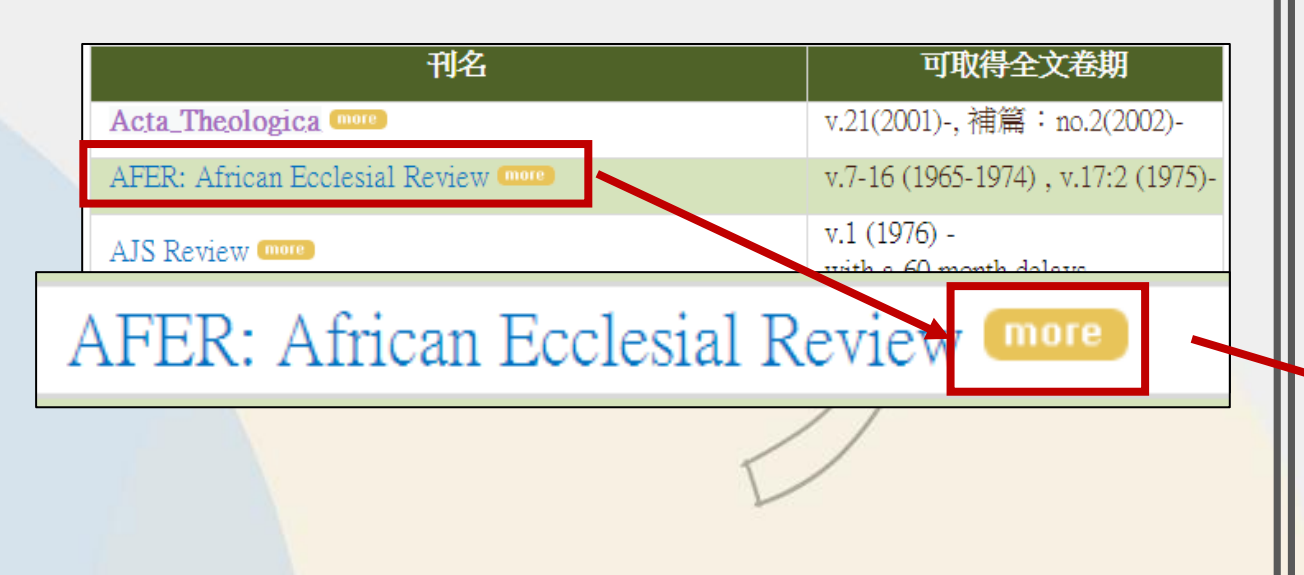

#### A01\_AFER

#### 使用說明及注意事項

1. 使用方式請參考[連線方式]欄位說明。

2. 請遵守著作權相關規範, 勿大量列印與下載。

| 刊名      | AFER: African Ecclesial Review  |  |  |  |  |
|---------|---------------------------------|--|--|--|--|
| 出版者     | AMECEA Gaba Publications        |  |  |  |  |
| ISSN(P) | 0250-4650 e-ISSN                |  |  |  |  |
| 可取得全文卷期 | v.7-16(1965-1974),v.17:2(1975)- |  |  |  |  |
| 使用平台    | EBSCOhost                       |  |  |  |  |
| 連線方式    | 校內可直接使用,校外請依使用平台帳號密碼登入。         |  |  |  |  |
| 備註      |                                 |  |  |  |  |

## A-Z電子期刊網頁-校內使用(3/3)

#### E01-EC

#### 使用說明及注意事項

- 1. 使用方式請參考[連線方式]欄位說明。
- 2. 請遵守著作權相關規範,勿大量列印與下載。

| 刊名          | Early Christianity |              |           |  |  |  |  |
|-------------|--------------------|--------------|-----------|--|--|--|--|
| 出版者         | Mohr Siebeck       |              |           |  |  |  |  |
| ISSN(P)     | 1868-7032          | ISSN(E)      | 1868-8020 |  |  |  |  |
| 可取得全文卷<br>期 | v.1 (2010) -       | v.1 (2010) - |           |  |  |  |  |
| 使用平台        | Mohr Siebeck       |              |           |  |  |  |  |
| 連線方式        | 限校內使用 -            |              |           |  |  |  |  |
| 備註          |                    |              |           |  |  |  |  |
|             |                    |              |           |  |  |  |  |

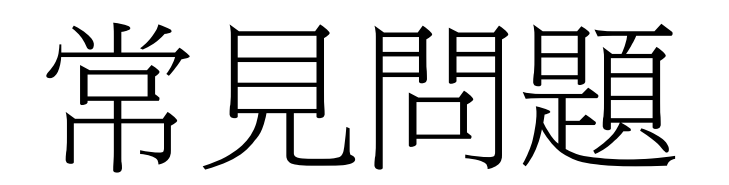

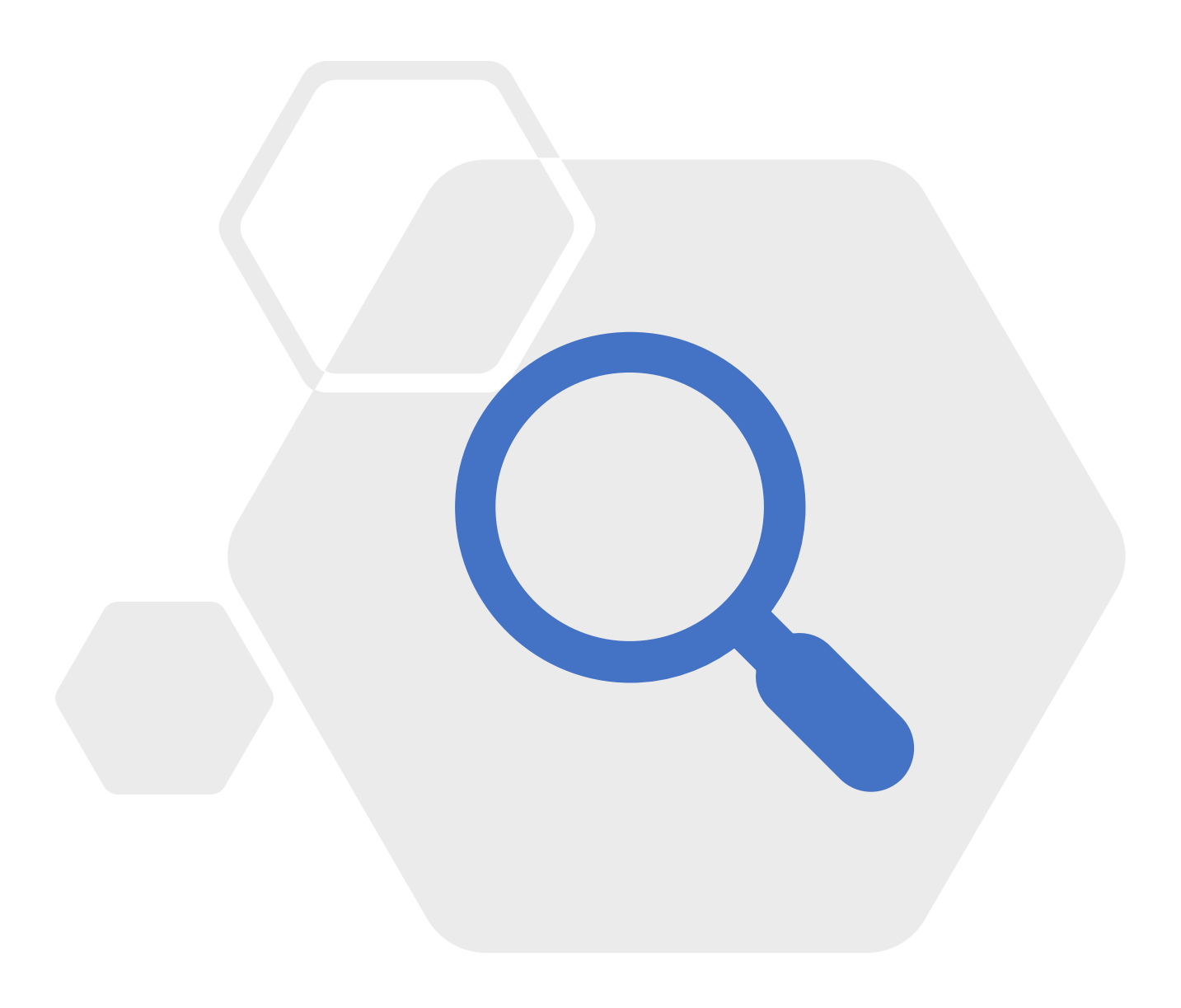

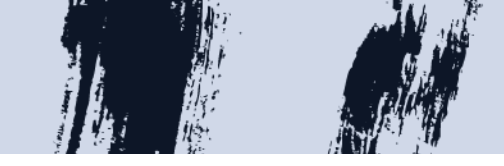

Access Options

## Q1:我在校外連線

### 使用電子期刊,

### 要哪裡登入校

### 外帳號密碼?

| You can be sig                                                                                                 | ned in via any or all of the methods shown below at t                                       |
|----------------------------------------------------------------------------------------------------|---------------------------------------------------------------------------------------------|
| 💄 My Profile                                                                                                   | nstitutional Login                                                                          |
| Sign in here to access free tools such as<br>(i) favourites and alerts, or to access personal<br>subscriptions | i If you have access to journal content via a university, library or employer, sign in here |
| Email (required):*                                                                                             | Access through your institution                                                             |
| Password (required):*                                                                                          |                                                                                             |
| Forgotten your password?                                                                                       | В                                                                                           |
| I don't have a profile                                                                                         |                                                                                             |
| Create Profile                                                                                                 |                                                                                             |

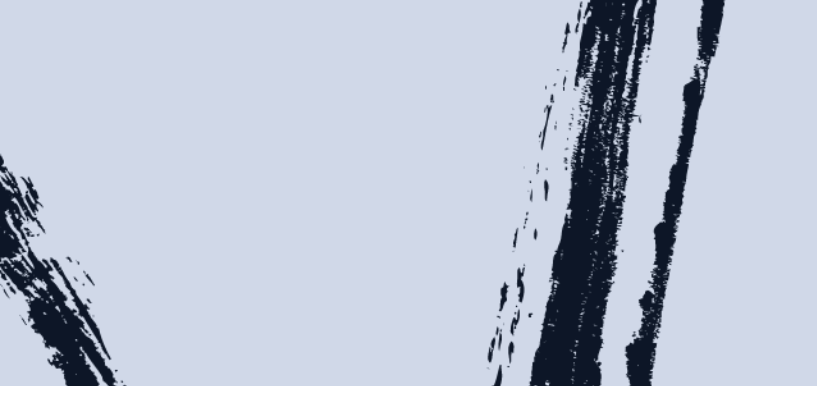

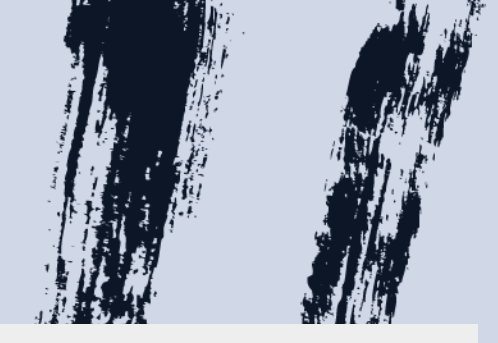

#### Access Options

You can be signed in via any or all of the methods shown below at t

## A:於紅框的部分輸

### 入校外連線帳密

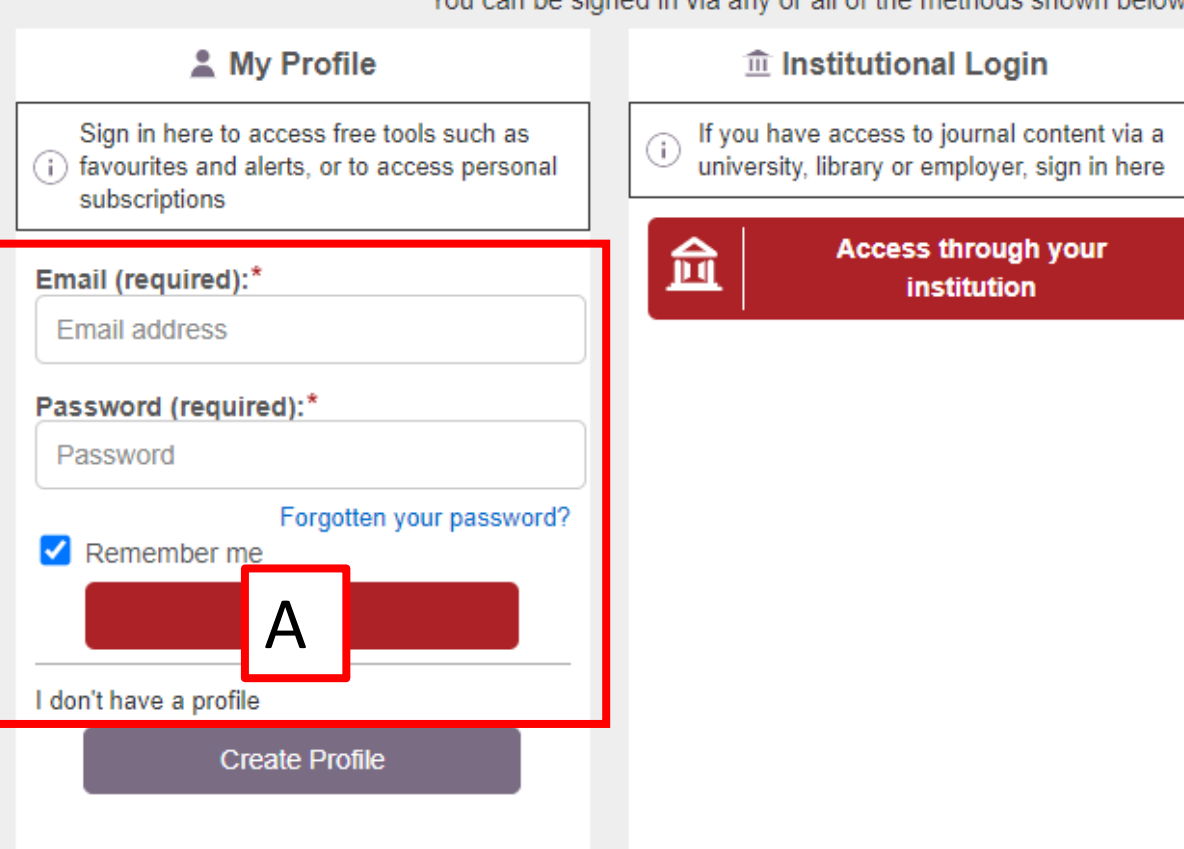

## Q2:為何我在校內使用還是無法取得全文?

| Article Menu Close A                                                                        | Access Options                                                                                                    |                                                                                                    |                                                                                                    |  |  |  |
|---------------------------------------------------------------------------------------------|----------------------------------------------------------------------------------------------------|----------------------------------------------------------------------------------------------------|----------------------------------------------------------------------------------------------------|--|--|--|
| Access Options  Firs  http: Article Metrics Cite Share Request Permissions Related Articles | My Account<br>Welcome taiwan Graduate<br>School of Theology<br>You do not have access to<br>this content. Sign Out | <ul> <li> <b>Institutional Login</b> </li> <li>             If you have access to journal content via a university, library or employer, sign in here      </li> <li>             Access         </li> <li>             through your institution         </li> </ul> | <ul> <li>Purchase Content</li> <li>24 hours online access to download content</li> <li>Article \$37.50</li> <li>Issue \$142.22</li> <li>Add to Cart</li> <li>Subscribe to this journal Recommend to your library</li> </ul> |  |  |  |
| https://journals.sagepub.com/toc/p                                                          | rja/1/1<br>Need Help?                                                                                              | Need Help?                                                                                                    | Rent with<br>DeepDyve     Rent Article     Need Help?                                                                                                    |  |  |  |

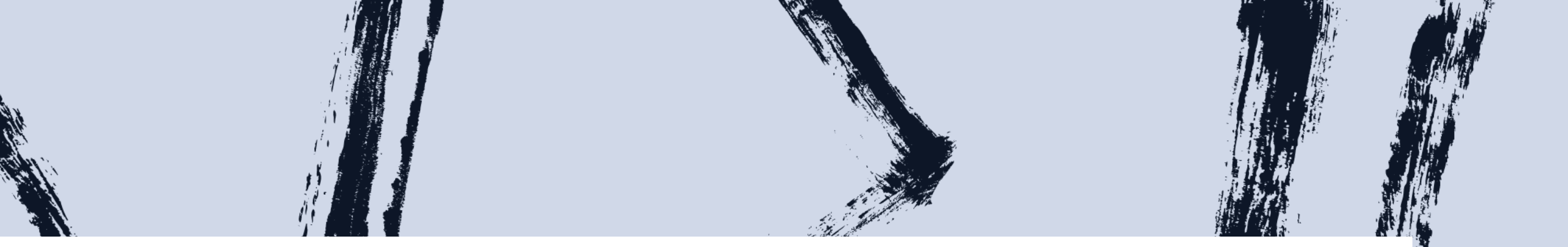

## A:圖書館無權限使用電子全文

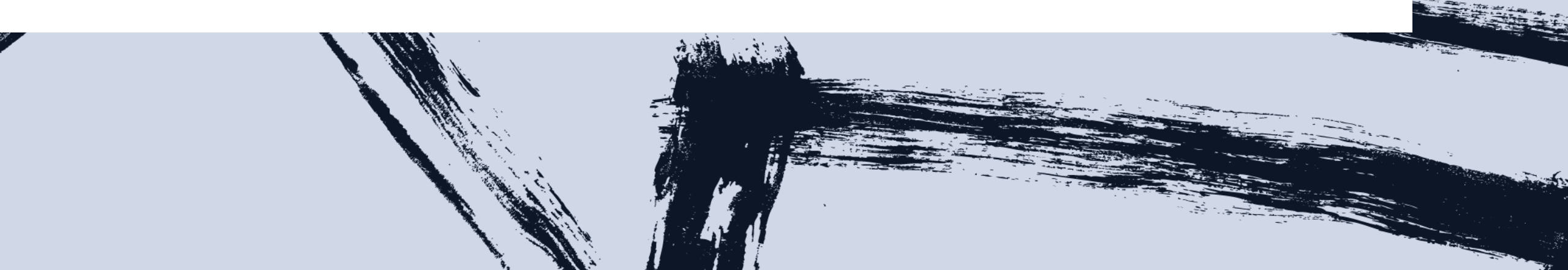

# Q3:我在校外使用華藝資料庫,但校外點數 不夠了,怎麼辦?

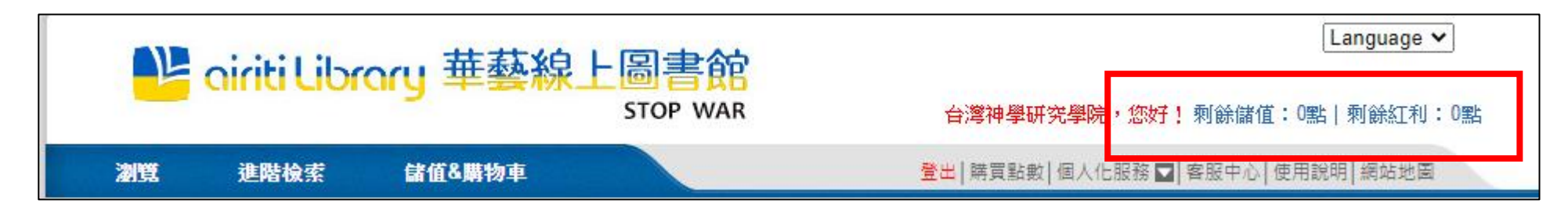

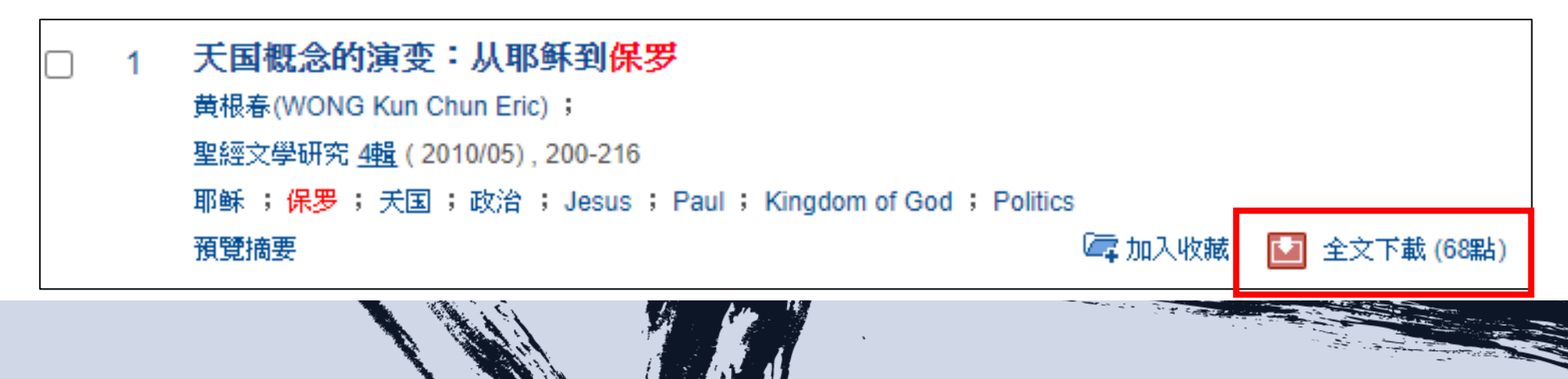

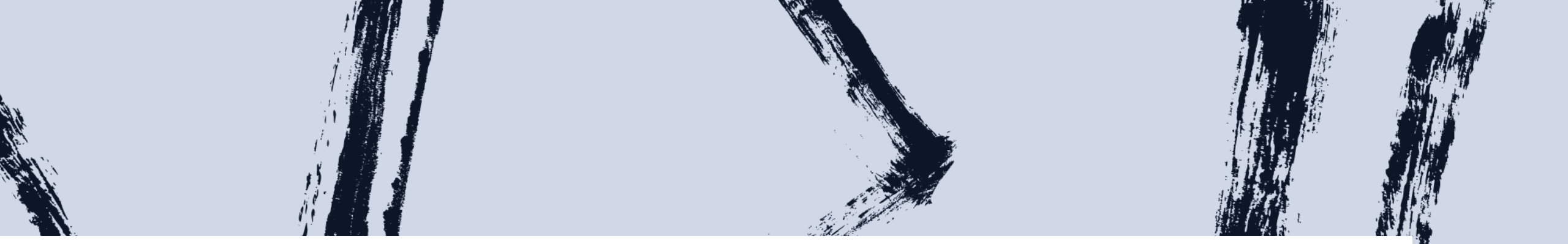

### A:華藝已不須再人工加值點數, 可下載全文。

## Q4:我在ATLAS資料庫查 **詢文章**,但很久未更 新網頁,網頁就失效 了,怎麼辦?

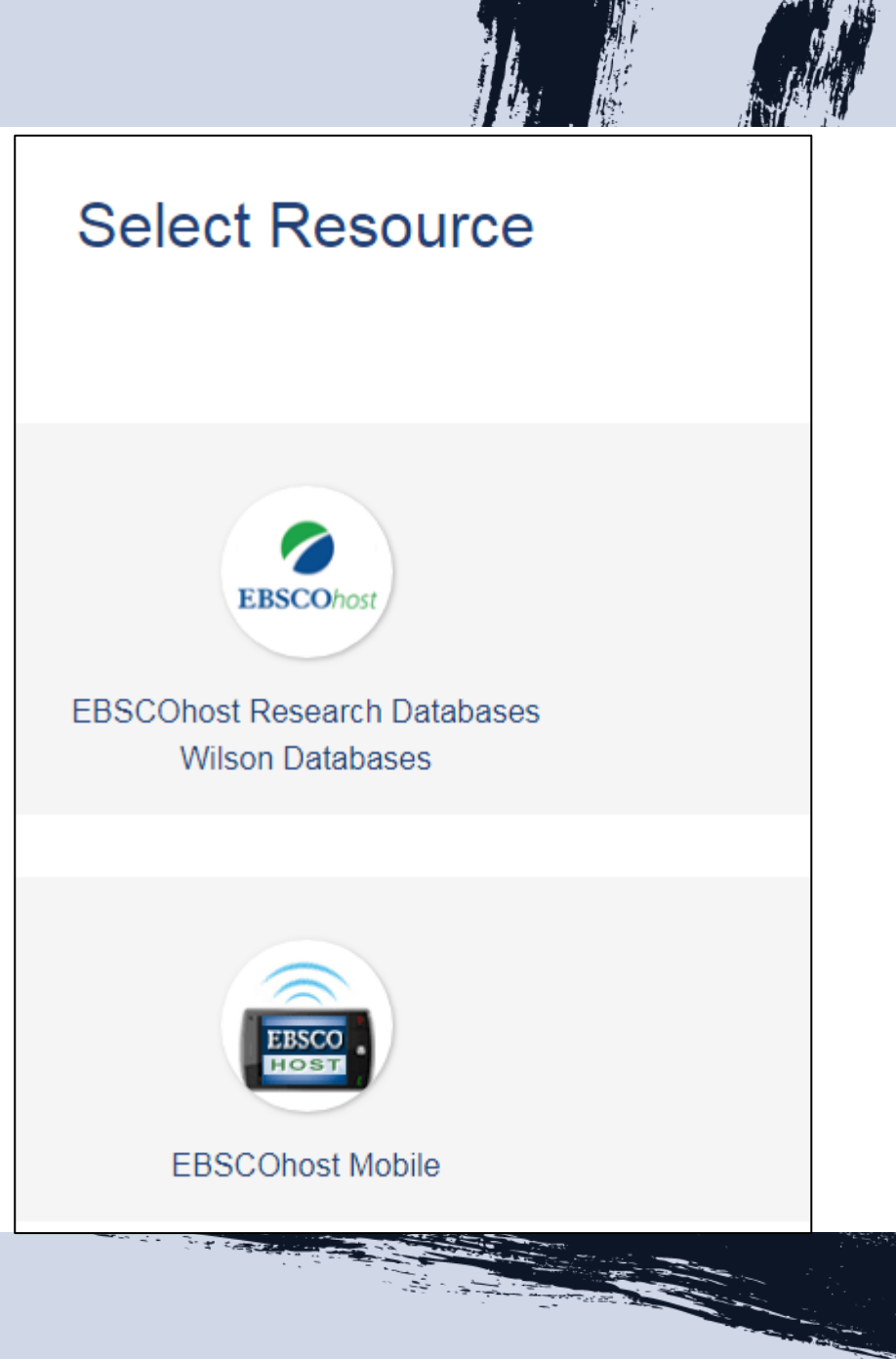

#### Select Resource

## A:點選紅框部分

EBSCOhost EBSCOhost Research Databases Wilson Databases

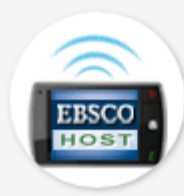

EBSCOhost Mobile

| 名稱Name                     | 帳號 ID       | 密碼 PW          | 範圍    |  |
|----------------------------|-------------|----------------|-------|--|
| PQDT資料庫                    | 3NSJ467M2V  | WELCOME        | 校外    |  |
| Reformed Worship           | 9LGFC       | 35201          | 校內外   |  |
| Sage • Wiley               |             | Tgstlib1872* 校 |       |  |
| Worship、天下雜誌、<br>台北愛樂、時代論壇 | u.tw        | Tgstlib1872    | 校內外   |  |
| 基督教論壇報                     | taitheo     | tgstlib        |       |  |
| 華藝線上圖書館                    | taitheo2016 | 2016taitheo    | 椋丛    |  |
| 萬方數據                       | ttcsuser    | ttcslib        | 12.71 |  |

台灣神學研究學院圖書館 電子資源帳號密碼 更新日期:2024/03/04

| 名稱Name               | 帳號 ID                   | 密碼 PW       | 範圍      |  | 名稱Name           | 帳號 ID               | 密碼 PW        | 範圍  |
|----------------------|-------------------------|-------------|---------|--|------------------|---------------------|--------------|-----|
| AMHCA、Brill電子書&      | library@                |             |         |  | Duke • Edinburgh | library@tgst.edu.tw | Tgstlib1872  |     |
| 期刊、Cambridge         | tgst.edu.tw             | Tgstlib1872 | 拉胡      |  | EBSCOhost        | ns021783            | tgst1872*    | 校外  |
| Chicago              | libterat                |             | 10(2)1  |  | GALE電子書          | 065652)             | (            |     |
| Chinese Recorder     | libtgst                 | taatlib     |         |  | Hymn Society(UK) | library@tgst.edu.tw | Tgstlib9*    | 校內  |
| Christian Century    | library@                | ugsuib      | 掠雨胡     |  | Hymn Society(US) | TGST                | tgstlib9     | 外   |
| Christianity Today   | tgst.edu.tw Tgstlib1872 |             | חלניזאל |  | JSTOR            | taiwangst           | learning23   | 校外  |
| Context of Scripture | ttcs2013                | Theological | 校外      |  | LOGOS聖經軟體        | libron/@tast odu tw | libtheo      | 校內外 |
| The Diapason         | 11172                   | 39898       | 校內外     |  | Oxford、PQDT電子書   | Indialy@lgst.edu.tw | Tgstlib1872* | 校外  |

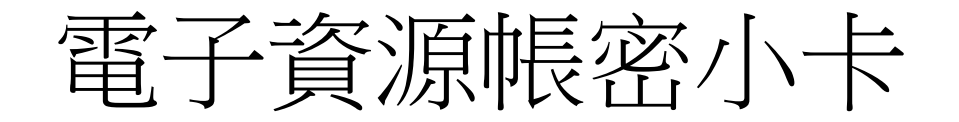

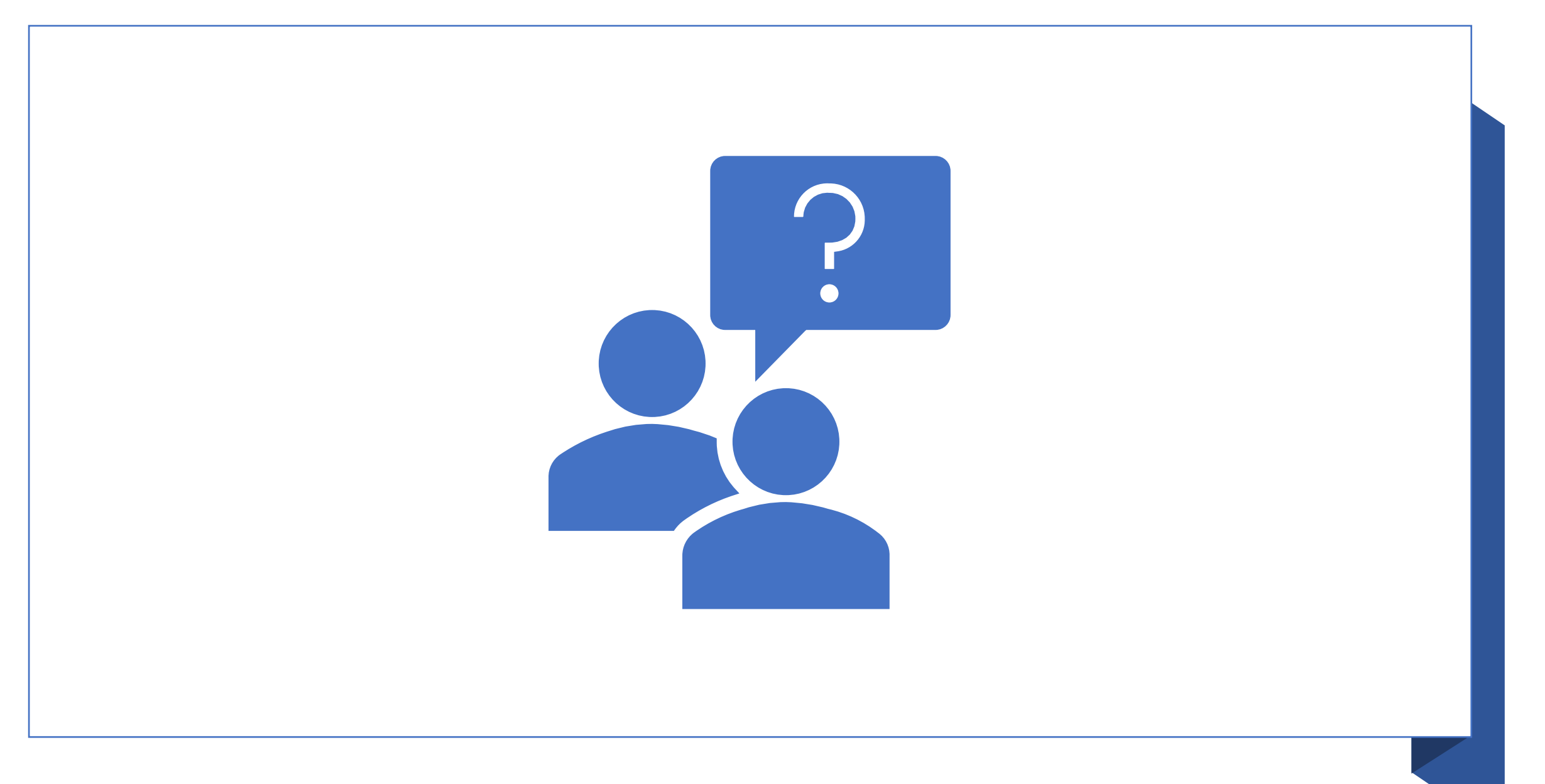